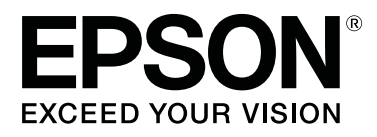

# SL-D800 Series

# Οδηγός λειτουργίας προγράμματος οδήγησης εκτυπωτή

CMP0184-00 EL

## Πνευματικά δικαιώματα και εμπορικά σήματα

# Πνευματικά δικαιώματα και εμπορικά σήματα

Δεν επιτρέπεται η αναπαραγωγή, η αποθήκευση σε σύστημα ανάκτησης ή η μετάδοση οποιουδήποτε μέρους της παρούσας δημοσίευσης σε οποιαδήποτε μορφή ή με οποιοδήποτε μέσο, ηλεκτρονικό, μηχανικό, μέσω φωτοαντιγραφής, εγγραφής ή με άλλον τρόπο, χωρίς την προηγούμενη γραπτή άδεια της Seiko Epson Corporation. Οι πληροφορίες που περιέχονται στο παρόν έχουν σχεδιαστεί μόνο για χρήση με τον συγκεκριμένο εκτυπωτή Epson. Η Epson δεν είναι υπεύθυνη για οποιαδήποτε χρήση αυτών των πληροφοριών σε άλλους εκτυπωτές.

Ούτε η Seiko Epson Corporation ούτε οι θυγατρικές της θα φέρουν ευθύνη έναντι του αγοραστή αυτού του προϊόντος ή τρίτων μερών για ζημίες, απώλειες, έξοδα ή δαπάνες που θα επιβαρύνουν τον αγοραστή ή τρίτα μέρη ως αποτέλεσμα ατυχήματος, εσφαλμένης χρήσης ή κατάχρησης αυτού του προϊόντος, ή μη εξουσιοδοτημένων τροποποιήσεων, επισκευών ή μετατροπών αυτού του προϊόντος, ή (με εξαίρεση τις Η.Π.Α) αστοχίας αυστηρής συμμόρφωσης με τις οδηγίες λειτουργίας και συντήρησης της Seiko Epson Corporation.

Η Seiko Epson Corporation δεν θα φέρει ευθύνη για τυχόν ζημίες ή προβλήματα που προκύπτουν από τη χρήση τυχόν προαιρετικών εξαρτημάτων ή αναλώσιμων προϊόντων άλλων εκτός από αυτά που καθορίζονται από τη Seiko Epson Corporation ως αυθεντικά προϊόντα της Epson ή ως εγκεκριμένα από την Epson προϊόντα.

Η Seiko Epson Corporation δεν θα θεωρείται υπεύθυνη για τυχόν ζημίες που προκύπτουν από ηλεκτρομαγνητικές παρεμβολές οι οποίες σημειώνονται λόγω της χρήσης τυχόν καλωδίων διασύνδεσης άλλων εκτός από αυτά που καθορίζονται από τη Seiko Epson Corporation ως εγκεκριμένα από την Epson προϊόντα.

Οι ονομασίες EPSON®, EPSON EXCEED YOUR VISION, EXCEED YOUR VISION και τα λογότυπά τους αποτελούν σήματα κατατεθέντα ή εμπορικά σήματα της Seiko Epson Corporation.

Οι ονομασίες Microsoft® και Windows® αποτελούν σήματα κατατεθέντα της Microsoft Corporation.

Οι ονομασίες Apple<sup>®</sup>, Macintosh<sup>®</sup>, Mac OS<sup>®</sup> και OS X<sup>®</sup> αποτελούν σήματα κατατεθέντα της Apple Inc.

Ta Adobe®, Photoshop®, Elements®, Lightroom®, και Adobe® RGB είναι εμπορικά σήματα κατατεθέντα της Adobe Systems Incorporated.

Γενική ειδοποίηση: Άλλα ονόματα προϊόντων τα οποία χρησιμοποιούνται στο παρόν προορίζονται μόνο για λόγους αναγνώρισης και ενδέχεται να αποτελούν εμπορικά σήματα των αντίστοιχων κατόχων τους. Η Epson αποποιείται οποιουδήποτε και όλων των δικαιωμάτων σε αυτά τα σήματα.

© 2019 Seiko Epson Corporation. Με την επιφύλαξη παντός δικαιώματος.

# Ερμηνεία συμβόλων

| Σημαντικό: | Οι δηλώσεις σημαντικών στοιχείων πρέπει να τηρούνται για την αποφυγή<br>πρόκλησης ζημιάς σε αυτό το προϊόν. |
|------------|----------------------------------------------------------------------------------------------------|
|            |                                                                                                    |
| Σημείωση:  | Οι σημειώσεις περιέχουν σημαντικές πληροφορίες σχετικά με τη λειτουργία<br>αυτού του προϊόντος.             |

Πνευματικά δικαιώματα και εμπορικά σήματα

# Εκδόσεις λειτουργικών συστημάτων

Στην παρούσα τεκμηρίωση, χρησιμοποιούνται οι ακόλουθες συντομογραφίες.

### Ο όρος Windows αναφέρεται στα Windows 10, 8, 7.

- **Ο** όρος Windows 10 αναφέρεται στα Windows 10 Pro, Windows 10 Pro x64.
- 📮 Ο όρος Windows 8.1 αναφέρεται στα Windows 8.1 και στα Windows 8.1 Pro.
- **Ο** όρος Windows 8 αναφέρεται στα Windows 8 και στα Windows 8 Pro.
- **Ο** όρος Windows 7 αναφέρεται στα Windows 7 Professional.

### Ο όρος Macintosh αναφέρεται στο Mac.

Το Μας χρησιμοποιείται για την αναφορά στα macOS Mojave/macOS High Sierra/macOS Sierra/OS X El Capitan/OS X Yosemite/OS X Mavericks/OS X Mountain Lion/Mac OS X v10.7.x/Mac OS X v10.6.8.

## Περιεχόμενα

## Περιεχόμενα

## Πνευματικά δικαιώματα και εμπορικά σήματα

| Πνευματικά δικαιώματα και εμπορικά σήματα 2 |
|---------------------------------------------|
| Ερμηνεία συμβόλων2                          |
| Εκδόσεις λειτουργικών συστημάτων3           |

## Εγκατάσταση του προγράμματος οδήγησης εκτυπωτή

| Απαιτήσεις συστήματος                                       |
|-------------------------------------------------------------|
| Windows5                                                    |
| Mac5                                                        |
| Εγκατάσταση του προγράμματος οδήγησης<br>εκτυπωτή (Windows) |
| Εγκατάσταση του προγράμματος οδήγησης<br>εκτυπωτή (Mac)     |

## Λειτουργίες προγράμματος οδήγησης εκτυπωτή

| Οθόνη ρυθμίσεων (Windows)                  |
|--------------------------------------------|
| <b>Main (Κύριο)</b> οθόνη                  |
| <b>Printer Window</b> οθόνη15              |
| Οθόνη Driver Settings (Ρυθμίσεις           |
| προγράμματος οδήγησης)                     |
| Οθόνη ρυθμίσεων (Mac)                      |
| Οθόνη Page Setup (Ρύθμιση σελίδας) 17      |
| Οθόνη Color Matching (Χρωματική            |
| προσαρμογή)                                |
| Οθόνη Print Settings (Ρυθμίσεις εκτύπωσης) |
|                                            |

## Βασικές μέθοδοι εκτύπωσης (Windows)

| Εκτύπωση από το PhotoShop | . 20 |
|---------------------------|------|
| Ακύρωση εκτύπωσης         | . 24 |

## Βασικές μέθοδοι εκτύπωσης (Mac)

| Εκτύπωση από το PhotoShop | 25 |
|---------------------------|----|
| Ακύρωση εκτύπωσης         | 30 |

## Διάφορες λειτουργίες εκτύπωσης

| Διαχείριση χρώματος             | • |     | • |       | • | <br>• | . 3 |
|---------------------------------|---|-----|---|-------|---|-------|-----|
| Ρυθμίσεις διαχείρισης χρώματος. | • | • • | • | <br>• | • | <br>• | . 3 |

## Αντιμετώπιση προβλημάτων

| Όταν εμφανίζεται ένα μήνυμα σφάλματος 5                                             | 1 |
|-------------------------------------------------------------------------------------|---|
| Δεν είναι δυνατή η εκτύπωση (επειδή ο<br>εκτυπωτής δεν λειτουργεί)                  | 2 |
| Ο εκτυπωτής παράγει θορύβους όπως όταν<br>εκτυπώνει, αλλά δεν εκτυπώνεται τίποτα 5. | 3 |
| Προβλήματα με την ποιότητα εκτύπωσης/τα<br>αποτελέσματα εκτύπωσης 54                | 4 |

## Ενημέρωση προγράμματος οδήγησης εκτυπωτή (Windows)

## Ενημέρωση του προγράμματος οδήγησης εκτυπωτή (Mac)

Κατάργηση εγκατάστασης του προγράμματος οδήγησης εκτυπωτή (Windows)

## Κατάργηση εγκατάστασης του προγράμματος οδήγησης εκτυπωτή (Mac)

# Εγκατάσταση του προγράμματος οδήγησης εκτυπωτή

# Απαιτήσεις συστήματος

Το πρόγραμμα οδήγησης εκτυπωτή υποστηρίζεται από τα ακόλουθα λειτουργικά συστήματα.

Βεβαιωθείτε ότι ο υπολογιστής σας πληροί τις ακόλουθες απαιτήσεις.

## Windows

| Λειτουργικό σύστημα               | Windows 7 Professional/Ultimate (SP1) 32/64 bit                               |
|-----------------------------------|-------------------------------------------------------------------------------|
|                                   | Windows 8 Pro 32/64 bit                                                       |
|                                   | Windows 8.1 Pro 32/64 bit                                                     |
|                                   | Windows 10 Pro 32/64 bit                                                      |
| Επεξεργαστής (CPU)                | Εξαρτάται από την εφαρμογή                                                    |
| Μνήμη                             | 4 GB ή μεγαλύτερη <sup>*1</sup> (συνιστάται 8 GB ή μεγαλύτερη <sup>*2</sup> ) |
| Ελεύθερος χώρος στον σκληρό δίσκο | 64 GB ή περισσότερη                                                           |

- \*1 Όταν συνδέετε τέσσερις εκτυπωτές και εκτυπώνετε σε χαρτί μεγέθους 89 x 50 mm (3,5 x 2 ίντσες) στα 127 x 178 mm (5 x 7 ίντσες).
- \*2 Όταν συνδέετε τέσσερις εκτυπωτές και εκτυπώνετε σε χαρτί μεγέθους μεγαλύτερου από 127 x 178 mm (5 x 7 ίντσες).

## Mac

| Λειτουργικό σύστημα               | macOS Sierra/OS X El Capitan/OS X Yosemite/OS X Mavericks/OS X Mountain<br>Lion/Mac OS X v10.7.x/Mac OS X v10.6.8 |
|-----------------------------------|----------------------------------------------------------------------------------------------------|
| Επεξεργαστής (CPU)                | Εξαρτάται από την εφαρμογή                                                                                        |
| Μνήμη                             | 1 GB ή περισσότερη                                                                                                |
| Ελεύθερος χώρος στον σκληρό δίσκο | 32 GB ή περισσότερη                                                                                               |

## Σημείωση:

Ορισμένες εφαρμογές και λειτουργίες ενδέχεται να μην υποστηρίζονται σε Mac.

# Εγκατάσταση του προγράμματος οδήγησης εκτυπωτή (Windows)

Μαζί με το πρόγραμμα οδήγησης εκτυπωτή εγκαθίσταται και το εργαλείο συντήρησης. Μετά την εγκατάσταση, πρέπει να ενημερώσετε τις πληροφορίες για το χαρτί στη λειτουργία διαχειριστή στο Εργαλείο συντήρησης.

## Σημαντικό:

- Πρέπει να συνδεθείτε ως χρήστης με προνόμια διαχειριστή.
- Αν ζητηθεί κωδικός πρόσβασης διαχειριστή ή επιβεβαίωση, καταχωρίστε τον κωδικό πρόσβασης και, κατόπιν, συνεχίστε με το χειρισμό.

Απενεργοποιήστε τον εκτυπωτή και, στη συνέχεια, συνδέστε τον εκτυπωτή σε έναν υπολογιστή με ένα καλώδιο USB.

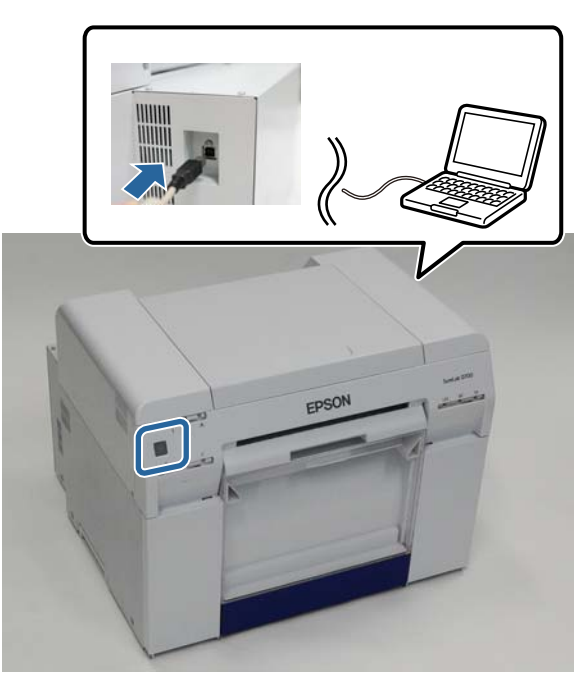

2 Εισαγάγετε το δίσκο του λογισμικού και, στη συνέχεια, κάντε διπλό κλικ στο αρχείο Setup.exe στο φάκελο SystemApplication - Windows.

3 Για την εγκατάσταση, ακολουθήστε τις οδηγίες που εμφανίζονται στην οθόνη.

Όταν ολοκληρωθεί η εγκατάσταση του προγράμματος οδήγησης εκτυπωτή, ενημερώστε τις πληροφορίες για το χαρτί (καταχωρίστε πληροφορίες για ένα αρχείο τύπου χαρτιού στον εκτυπωτή).

4 Εκκινήστε το εργαλείο συντήρησης.

Κάντε κλικ στην επιλογή Start (Εναρξη) - All Programs (Όλα τα προγράμματα) - EPSON - EPSON SL-D800 Series - SL Printer Maintenance Tool Admin. 5

6

## Εγκατάσταση του προγράμματος οδήγησης εκτυπωτή

Κάντε κλικ στην επιλογή System Environment Settings (Ρυθμίσεις περιβάλλοντος συστήματος).

| പ്പി                      | Printer Name                                                                                                    | Status                      | എ               | ٥                                                   | ٥                                                             | ٥                                                   | ۵                    | ٠               | ۵                           | ف              | Last Main                               | tenance    | Serial nun | nber            | Buzzer                            | Sleep Mod                                 | e Threshold  | Version | Paper T          |
|---------------------------|----------------------------------------------------------------------------------------------------|-----------------------------|-----------------|-----------------------------------------------------|---------------------------------------------------------------|-----------------------------------------------------|----------------------|-----------------|-----------------------------|----------------|-----------------------------------------|------------|------------|-----------------|-----------------------------------|-------------------------------------------|--------------|---------|------------------|
| $\checkmark$              | EPSON                                                                                                    | Standing By                 | 15              | $\checkmark$                                        | $\checkmark$                                                  | $\checkmark$                                        | $\checkmark$         | $\checkmark$    | $\checkmark$                | $\checkmark$   |                                         |            |            |                 | ON                                | 5 min                                     |              | CS001A1 | Photo P          |
| Print<br>Dia<br>For<br>No | ter maintenance<br>Ignostic Cleaning E<br>eced Cleaning E<br>Normal O Power<br>zzle Check E<br>Auto Nozzle Check<br>Print Check Pattern<br>ter settings<br>zzer | ecute<br>r<br>recute<br>Set | Pap<br>Cu<br>Pr | per Set<br>urrent<br>Papu<br>Papu<br>int He<br>Adju | ttings<br>medi<br>er Typ<br>er Wi<br>er Lev<br>ad Al<br>ustme | ia<br>oe<br>dth<br>vel<br>iignm<br>ent Pa<br>ent Nu | ent<br>ttern<br>umbe | (<br> <br> <br> | Photo<br>152<br>15<br>Print | Pape<br>r<br>r | Register<br>er <glossy><br/>im</glossy> | ) Can<br>S | et et      | ation<br>Printe | Char<br>er histor<br>ror Se<br>Co | nge Name<br>y<br>rvice Call Err<br>ntents | Code         | rinter  | Firmware<br>Date |
| <b>C</b> 1-               | ● ON ◎ OFF                                                                                                    |                             | Pa              | per Fe                                              | eed A                                                         | djust                                               | ment                 |                 |                             | -              |                                         | S          | et         |                 | C                                 | Operation Hi                              | story        |         | Date             |
| sie                       | ep wode inreshold                                                                                                    | Set                         |                 | Adju                                                | istme                                                         | ent Pa                                              | ittern               |                 | Print                       | J              |                                         |            | _          |                 |                                   |                                           |              |         |                  |
|                           | Minutes                                                                                                    |                             |                 | Adju                                                | istme                                                         | ent Nu                                              | umbe                 | r (             | 0                           |                |                                         |            | •          |                 |                                   |                                           |              |         |                  |
| Per                       | riodic Nozzle Check                                                                                                    | Set                         | G               | ray Ad                                              | ljustm                                                        | nent                                                |                      |                 |                             |                |                                         |            |            |                 |                                   |                                           |              |         |                  |
|                           | ON OFF                                                                                                    |                             |                 | Colo                                                | or Bali                                                       | ance                                                |                      |                 |                             |                |                                         | Set        | t          |                 |                                   |                                           |              |         |                  |
| Qu                        | ick Print Mode                                                                                                    | Set                         |                 |                                                     |                                                               |                                                     |                      |                 |                             |                |                                         |            |            |                 |                                   |                                           |              |         |                  |
|                           | ON OFF                                                                                                    |                             |                 |                                                     |                                                               |                                                     |                      |                 |                             |                |                                         |            |            |                 |                                   | Total Nu                                  | imber of Coj | pies    | 0 (              |

Εμφανίζεται η οθόνη System Environment Settings (Ρυθμίσεις περιβάλλοντος συστήματος).

Κάντε κλικ στην επιλογή Select... (Επιλογή...) από την επιλογή Reading Paper Type File (Αρχείο τύπου χαρτιού ανάγνωσης).

| <b>4</b>      | Maintenance Tool                        | 3 |
|---------------|-----------------------------------------|---|
| System Env    | vironment Settings                      | 1 |
| Folder set    | ttings                                  |   |
| Print I       | Data Temporary Storage Folder           |   |
|               | C:\ProgramData\EPSON\ \DriverJob Select |   |
| Paper Set     | tings                                   |   |
| ID:           | SEC_1.0.0                               |   |
|               | Use Paper Type                          |   |
|               |                                         |   |
|               |                                         |   |
|               |                                         |   |
|               |                                         |   |
|               |                                         |   |
|               |                                         |   |
|               |                                         |   |
|               |                                         |   |
| Readi         | ng Paper Type File                      |   |
| I L           | Select                                  |   |
| Collect Lo    | Save                                    |   |
|               |                                         |   |
| Ver.1.0.0.265 | OK Cancel                               |   |
|               |                                         |   |

Εμφανίζεται η οθόνη επιλογής αρχείου.

Επιλέξτε ένα αρχείο τύπου χαρτιού και, στη συνέχεια, κάντε κλικ στην επιλογή Open (Άνοιγμα).

| ≒ Open                 | s + Documents +                            | - 4y Search Docum | ents P         |
|------------------------|--------------------------------------------|-------------------|----------------|
| Organize - New fol     | der                                        |                   |                |
| 🔆 Favorites            | Documents library<br>Includes: 2 locations | Arrang            | e by: Folder 🔻 |
| Downloads              | Name                                       | Date modified     | Туре           |
| 1 Recent Places        | 📄 xxx.paper                                | 2013/10/10 15:23  | PAPER          |
| Music  Pictures Videos |                                            |                   |                |
| Local Disk (C:)        | 121                                        |                   |                |
| File                   | pame: xxx.paper                            |                   | ° osper) •     |

Εμφανίζεται το αναγνωριστικό για το επιλεγμένο αρχείο τύπου χαρτιού.

## Σημαντικό:

Βεβαιωθείτε ότι έχετε επιλέξει ένα αρχείο τύπου χαρτιού.

#### Σημείωση:

8

7

Για πληροφορίες σχετικά με την εξασφάλιση αρχείων τύπου χαρτιού, επικοινωνήστε με το διανομέα της περιοχής σας.

Βεβαιωθείτε ότι ο εκτυπωτής είναι συνδεδεμένος και ενεργοποιημένος.

Όταν υπάρχουν πολλοί εκτυπωτές συνδεδεμένοι, ελέγχετε όλους τους εκτυπωτές.

### Σημαντικό:

Μην πραγματοποιείτε εκτυπώσεις κατά την ενημέρωση των πληροφοριών για το χαρτί.

9 Επιλέξτε το χαρτί που θέλετε να χρησιμοποιήσετε στην επιλογή Paper Settings (Ρυθμίσεις χαρτιού) - ID (Αναγνωριστικό).

Μπορείτε να επιλέξετε έως και επτά τύπους χαρτιού.

| -             | Maintenance Tool                                    |                     |        |
|---------------|-----------------------------------------------------|---------------------|--------|
| System Env    | rironment Settings                                  |                     |        |
| Folder set    | tings                                               |                     |        |
| Print         | Data Temporary Storage Folder                       |                     |        |
|               | C:\Users\Administrator\Desktop\                     | a                   | Select |
| Paper Set     | tings                                               |                     |        |
| ID:           | SEC_1.0.0                                           |                     |        |
| (             | aper Type<br>stom Gloss<br>stom Mate<br>stom Luster |                     |        |
| Readi         | ng Paper Type File                                  |                     |        |
|               | C:\Users\Administrator\Desktop\                     | \for_Manual_1.paper | Select |
| Collect Lo    | gs                                                  |                     | Save   |
| Ver.1.0.0.265 | 22                                                  | ОК                  | Cancel |

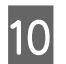

## Κάντε κλικ στο ΟΚ.

Πρέπει να κάνετε επανεκκίνηση του υπολογιστή. Ο υπολογιστής μπορεί να επανεκκινήσει αυτόματα.

| <b>4</b>      | ; Maintenance Tool                                  |        |
|---------------|-----------------------------------------------------|--------|
| System En     | vironment Settings                                  |        |
| Folder se     | ttings                                              |        |
| Print         | Data Temporary Storage Folder                       |        |
|               | C:\Users\Administrator\Desktop\                     | Select |
| Paper Set     | tings                                               |        |
| ID:           | SEC_1.0.0                                           |        |
|               | Use Paper Type                                      |        |
|               | Custom Gloss                                        |        |
|               | Custom Matte                                        |        |
|               | Custom Luster                                       |        |
| Readi         | ng Paper Type File                                  |        |
|               | C:\Users\Administrator\Desktop\ \for_Manual_1.paper | Select |
| Collect Lo    | ngs                                                 | Save   |
| Ver.1.0.0.265 | 22 ОК                                               | Cancel |

# Εγκατάσταση του προγράμματος οδήγησης εκτυπωτή (Mac)

Μαζί με το πρόγραμμα οδήγησης εκτυπωτή εγκαθίσταται και το εργαλείο συντήρησης.

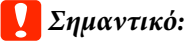

- Πρέπει να συνδεθείτε ως χρήστης με προνόμια διαχειριστή.
- Αν ζητηθεί κωδικός πρόσβασης διαχειριστή ή επιβεβαίωση, καταχωρίστε τον κωδικό πρόσβασης και, κατόπιν, συνεχίστε με το χειρισμό.
- Όταν εγκαταστήσετε το πρόγραμμα οδήγησης εκτυπωτή, ενημερώστε τις πληροφορίες για το χαρτί.

Απενεργοποιήστε τον εκτυπωτή και, στη συνέχεια, συνδέστε τον εκτυπωτή σε έναν υπολογιστή με ένα καλώδιο USB.

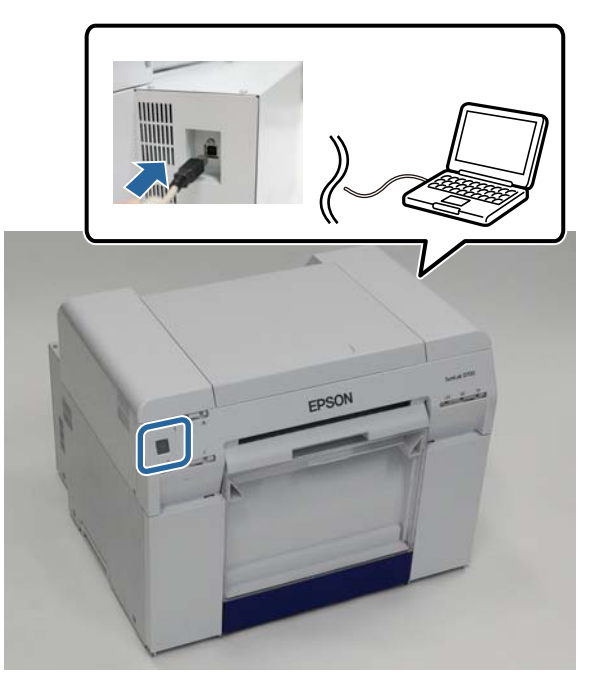

- 2 Εισαγάγετε το δίσκο του λογισμικού και, στη συνέχεια, κάντε διπλό κλικ στο αρχείο SL Printer Setup.dmg στο φάκελο SystemApplication Mac OS X.
- 3 Όταν εμφανιστεί η οθόνη, κάντε διπλό κλικ στο αρχείο SL Printer Setup.app. Για την εγκατάσταση, ακολουθήστε τις οδηγίες που εμφανίζονται στην οθόνη.

4

Όταν εμφανιστεί η ακόλουθη οθόνη, κάντε κλικ στην επιλογή Update the paper information (Ενημέρωση πληροφοριών χαρτιού) - Select... (Επιλογή...) και, στη συνέχεια, επιλέξτε το αρχείο τύπου χαρτιού.

|                        | Update Paper Information                                 |
|------------------------|----------------------------------------------------------|
| troduction             | Updating paper information.<br>Select a Paper Type File. |
| stallation             | C                                                        |
| mware Update           | Update the paper information                             |
| date Paper Information | Select                                                   |
| nish                   | Skip this operation                                      |
|                        |                                                          |
|                        |                                                          |

#### Σημείωση:

Για πληροφορίες σχετικά με την εξασφάλιση αρχείων τύπου χαρτιού, επικοινωνήστε με το διανομέα της περιοχής σας.

5 Όταν εμφανιστεί η ακόλουθη οθόνη, επιλέξτε το χαρτί που θέλετε να χρησιμοποιήσετε και στη συνέχεια κάντε κλικ στην επιλογή **Next (Επόμενο)**.

Για την ολοκλήρωση της εγκατάστασης, ακολουθήστε τις οδηγίες που εμφανίζονται στην οθόνη.

| 00                       | SL Printer Setup                                                                 |
|--------------------------|----------------------------------------------------------------------------------|
|                          | Update Paper Information                                                         |
| Introduction             | Updating paper information.                                                      |
| License                  | Select the media that you want to use.<br>The maximum that you can specify is 7. |
| Installation             |                                                                                  |
| Firmware Update          | Custom Gloss                                                                     |
| Update Paper Information | Custom Luster                                                                    |
| Finish                   |                                                                                  |
|                          |                                                                                  |
|                          |                                                                                  |
|                          |                                                                                  |
|                          |                                                                                  |
|                          |                                                                                  |
|                          | Back Next                                                                        |

# Λειτουργίες προγράμματος οδήγησης εκτυπωτή

Το πρόγραμμα οδήγησης εκτυπωτή συντονίζει τις οδηγίες εκτύπωσης από μια άλλη εφαρμογή προς τον εκτυπωτή.

Οι κύριες λειτουργίες του προγράμματος οδήγησης εκτυπωτή περιγράφονται παρακάτω.

- Μετατροπή δεδομένων εκτύπωσης που λαμβάνονται από εφαρμογές σε εκτυπώσιμα δεδομένα και αποστολή τους στον εκτυπωτή.
- Ρύθμιση συνθηκών εκτύπωσης, όπως ο τύπος και το μέγεθος του χαρτιού, από την οθόνη ρυθμίσεων του προγράμματος οδήγησης εκτυπωτή.

## Móvo για Windows:

Εκκινήστε το Εργαλείο συντήρησης στη λειτουργία χειριστή και, στη συνέχεια, από τον υπολογιστή σας μπορείτε να εκτελείτε χειρισμούς προσαρμογής και συντήρησης, όπως έλεγχος της κατάστασης του εκτυπωτή, ορισμός ρυθμίσεων χαρτιού, διεξαγωγή καθαρισμού κεφαλής και ούτω καθεξής.

# Οθόνη ρυθμίσεων (Windows)

## Main (Κύριο) οθόνη

Στην οθόνη **Main (Κύριο)**, μπορείτε να ορίσετε τα απαραίτητα στοιχεία και την ποιότητα εκτύπωσης για να εκτυπώσετε σωστά.

Για περισσότερες πληροφορίες σχετικά με την εμφάνιση της οθόνης **Main (Κύριο)** του προγράμματος οδήγησης εκτυπωτή, δείτε την ενότητα «Βασικές μέθοδοι εκτύπωσης (Windows)».

| -                   | Printing Preferences                                           |
|---------------------|----------------------------------------------------------------|
| Main                |                                                                |
| Print Settings      |                                                                |
| Paper Type          | Photo Paper <glossy></glossy>                                  |
| Image<br>Quality    | Standard 🔹                                                     |
| Color<br>Management | Color Controls      No Color Adjustment      ICM      Advanced |
| Paper Size          | 152 x 102 mm (6 x 4 in)                                        |
| Borderless          | Auto Expand   Expansion                                        |
|                     | Min Mid Max                                                    |
| Orientation         | Copies                                                         |
|                     | Portrait Candscape                                             |
|                     | Collate Reverse Order                                          |
|                     | Display Printer Status                                         |
|                     |                                                                |
|                     | Advanced Settings                                              |
|                     | Start SL Printer Maintenance Tool                              |
| Language            | English (English)                                              |
|                     | OK Cancel Apply                                                |

| Στοιχείο                      | ρύθμισης                                 | Επεξήγηση                                                                                                    |
|-------------------------------|------------------------------------------|----------------------------------------------------------------------------------------------------|
| Print Settings (Ρυθ-          | Paper Type                               | Επιλέξτε τον τύπο χαρτιού ώστε να αντιστοιχεί στο χαρτί που χρησιμοποιείται.                                                                                                    |
| μισεις εκτυπωσης)             | Image Quality                            | Μπορείτε να ορίσετε την ποιότητα εκτύπωσης ως <b>High Speed</b> (360 dpi),<br><b>Standard</b> (720 dpi) ή <b>High Image Quality</b> (1.440 dpi).                                                                                                    |
|                               |                                          | Σε κανονικές συνθήκες, επιλέξτε τη ρύθμιση <b>Standard</b> . Αν θέλετε να εκτυπώσετε<br>χρησιμοποιώντας υψηλή ποιότητα εικόνας, ρυθμίστε την επιλογή ως <b>High Image</b><br><b>Quality</b> . Αν θέλετε να εκτυπώσετε γρήγορα, ρυθμίστε την επιλογή ως <b>High</b><br><b>Speed</b> . Όταν έχει οριστεί η ρύθμιση <b>High Speed</b> , η ταχύτητα εκτύπωσης είναι<br>υψηλότερη, ωστόσο η ποιότητα ενδέχεται να είναι ελαφρώς υποβαθμισμένη. |
|                               | Color<br>Management                      | Επιλέξτε τη μέθοδο διαχείρισης χρώματος που χρησιμοποιείται κατά την<br>εκτύπωση.                                                                                                    |
|                               |                                          | 🖉 «Διαχείριση χρώματος» στη σελίδα 31                                                                                                    |
|                               | Paper Size                               | Ρυθμίστε το μέγεθος χαρτιού που χρησιμοποιείται για την εκτύπωση.                                                                                                    |
|                               |                                          | Εάν το μέγεθος χαρτιού που θέλετε δεν βρίσκεται στη λίστα, κάντε κλικ στην<br>επιλογή <b>User Defined (Ορισμός από το χρήστη)</b> για να καταχωρίσετε ένα νέο<br>μέγεθος χαρτιού.                                                                                                    |
|                               |                                          | 🖅 «Εκτύπωση σε μη κανονικά μεγέθη χαρτιού» στη σελίδα 47                                                                                                    |
|                               | Borderless (Χωρίς                        | Επιλέξτε το για εκτύπωση χωρίς περιθώρια (περιγράμματα).                                                                                                    |
|                               | περιθώρια)                               | Επιλέξτε τη ρύθμιση <b>Auto Expand</b> ή <b>Retain Size</b> ως μέθοδο για την εκτύπωση<br>χωρίς περιθώρια.                                                                                                    |
|                               |                                          | Όταν έχει επιλεγεί η ρύθμιση <b>Auto Expand</b> , ρυθμίστε το βαθμό της μεγέθυνσης.                                                                                                    |
|                               |                                          | 🖅 «Εκτύπωση χωρίς περιθώρια» στη σελίδα 43                                                                                                    |
|                               | Expansion                                | Όταν έχει οριστεί η ρύθμιση <b>Auto Expand</b> για την επιλογή <b>Borderless (Χωρίς</b><br>περιθώρια), μπορείτε να ορίσετε το βαθμό μεγέθυνσης με τον ολισθητήρα.                                                                                                    |
| Orientation (Προσανατολισμός) |                                          | Κάντε κλικ στην επιλογή <b>Portrait (Κατακόρυφος)</b> ή <b>Landscape (Τοπίο)</b> για να<br>επιλέξετε την κατεύθυνση εκτύπωσης. Βεβαιωθείτε ότι αυτή η επιλογή συμφωνεί<br>με την κατεύθυνση που έχει οριστεί στην εφαρμογή.                                                                                                    |
| Copies (Αντίτυπα)             | Copies (Αντίτυπα)                        | Ρυθμίστε τον αριθμό των αντιτύπων.                                                                                                    |
|                               | Collate (Συρραφή)                        | Επιλέξτε όταν εκτυπώνετε δύο ή περισσότερα αντίγραφα εγγράφων πολλών<br>σελίδων σε παρτίδες που έχουν συρραφεί.                                                                                                    |
|                               | Reverse Order<br>(Αντίστροφη σει-<br>ρά) | Εκτυπώνονται σελίδες με αντίστροφη σειρά.                                                                                                    |
| Display Printer Statu         | S                                        | Εμφανίζεται η κατάσταση του εκτυπωτή. Παρέχει τη δυνατότητα ελέγχου της<br>ποσότητας μελανιού που απομένει, του ελεύθερου χώρου στο δοχείο<br>συντήρησης και των ρυθμίσεων χαρτιού στον εκτυπωτή.                                                                                                    |
|                               |                                          | 🖙 «Οθόνη ρυθμίσεων (Windows)» στη σελίδα 13                                                                                                    |
| Advanced Settings             |                                          | Εμφανίζεται η επιλογή <b>Driver Settings (Ρυθμίσεις προγράμματος οδήγησης)</b> .                                                                                                    |
|                               |                                          |                                                                                                    |
| Start SL Printer Main         | tenance Tool                             | Εκκινήστε το Εργαλείο συντήρησης σε λειτουργία χειριστή.                                                                                                    |
|                               |                                          | Για περισσότερες λεπτομέρειες σχετικά με το εργαλείο συντήρησης, δείτε το<br>έγγραφο «Οδηγός λειτουργίας εργαλείου συντήρησης».                                                                                                    |
|                               |                                          | 🖅 «Οδηγός λειτουργίας εργαλείου συντήρησης»                                                                                                    |

| Στοιχείο ρύθμισης               | Επεξήγηση                                                                                                    |
|---------------------------------|----------------------------------------------------------------------------------------------------|
| Language (Γλώσσα)               | Επιλέξτε τη γλώσσα εμφάνισης του προγράμματος οδήγησης εκτυπωτή. Επιλέξτε<br>γλώσσα και κάντε κλικ στο <b>ΟΚ</b> . Η γλώσσα της οθόνης αλλάζει την επόμενη φορά<br>που θα ανοίξετε το πρόγραμμα οδήγησης του εκτυπωτή. |
|                                 | Με τη ρύθμιση <b>Auto Select (Αυτόματη επιλογή)</b> , επιλέγεται αυτόματα η γλώσσα<br>ώστε να συμφωνεί με τη γλώσσα των λειτουργικών συστημάτων.                                                                       |
| Reset Defaults (Επαναφ. προεπ.) | Όλες οι ρυθμίσεις επανέρχονται στις προεπιλεγμένες τιμές τους. Τα μεγέθη<br>χαρτιού που έχουν αποθηκευτεί στη ρύθμιση <b>User Defined (Ορισμός από το</b><br><b>χρήστη)</b> δεν διαγράφονται.                          |

## Printer Window οθόνη

Στην οθόνη Main (Κύριο), κάντε κλικ στην επιλογή Display Printer Status (Εμφάνιση κατάστασης εκτυπωτή) για να εμφανιστεί η οθόνη Printer Window (Παράθυρο εκτυπωτή).

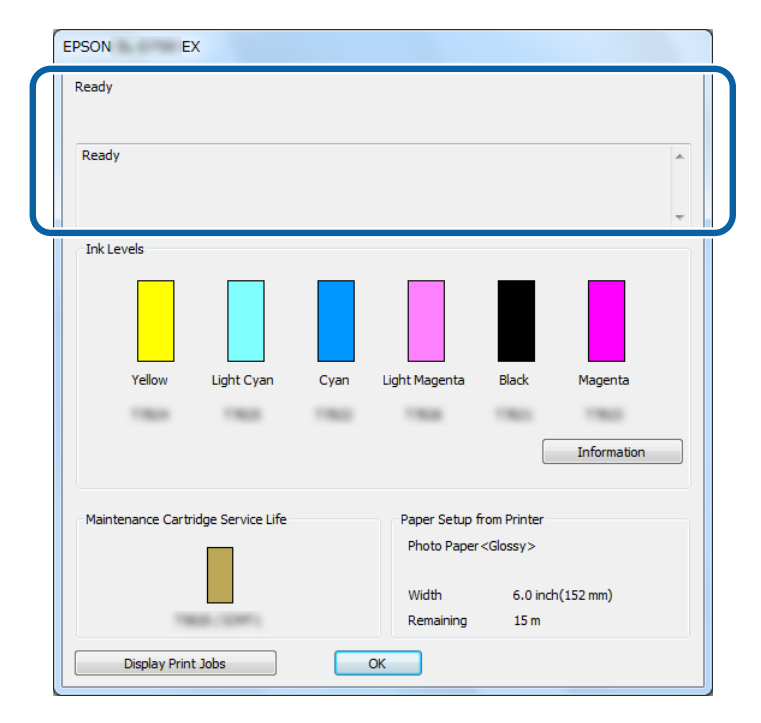

| Στοιχείο ρύθμισης                                                                      | Επεξήγηση                                                                                                    |
|----------------------------------------------------------------------------------------|----------------------------------------------------------------------------------------------------|
| Κατάσταση εκτυπωτή                                                                     | Εμφανίζεται η κατάσταση του εκτυπωτή.                                                                                                    |
| Ink Levels (Επίπεδα μελανιού)                                                          | Εμφανίζεται η ποσότητα μελανιού που απομένει.                                                                                                    |
| Information (Πληροφορίες)                                                              | Εμφανίζονται αναλυτικές πληροφορίες για κάθε δοχείο μελανιού.                                                                                                    |
| Maintenance Cartridge Service Life (Όριο λει-<br>τουργίας συντήρησης δοχείου μελανιού) | Εμφανίζεται ο ελεύθερος χώρος στο δοχείο συντήρησης.<br>Μετά την αντικατάσταση του δοχείου συντήρησης, πραγματοποιείται<br>αυτόματα επαναφορά της χωρητικότητας. |
| Paper Setup from Printer (Ρύθμιση χαρτιού<br>από τον εκτυπωτή)                         | Εμφανίζεται ο τύπος, το πλάτος και η ποσότητα του τοποθετημένου χαρτιού<br>που απομένει.<br>Ορίστε Τύπο χαρτιού και Επίπεδο χαρτιού στο Εργαλείο συντήρησης.     |

| Στοιχείο ρύθμισης  | Επεξήγηση                                          |
|--------------------|----------------------------------------------------|
| Display Print Jobs | Εμφανίζεται η λίστα της ουράς εκτύπωσης.           |
|                    | Μπορείτε να διαγράψετε εργασίες εκτύπωσης από εδώ. |

## Οθόνη Driver Settings (Ρυθμίσεις προγράμματος οδήγησης)

Στην οθόνη Main (Κύριο), κάντε κλικ στην επιλογή Advanced Settings για να εμφανίσετε την οθόνη Driver Settings (Ρυθμίσεις προγράμματος οδήγησης).

| Setting Items                               |
|---------------------------------------------|
| Allow ICM settings for application software |
| Print Preview                               |
|                                             |
| Reset Defaults OK Cancel                    |

| Στοιχείο ρύθμισης                                                                                                    | Επεξήγηση                                                                                                    |
|----------------------------------------------------------------------------------------------------|----------------------------------------------------------------------------------------------------|
| Allow ICM settings for application software<br>(Να επιτρέπεται στις εφαρμογές η εκτέλεση<br>ταιριάσματος χρωμάτων ICM) | Ορίστε αυτήν την επιλογή αν έχουν ενεργοποιηθεί οι ρυθμίσεις ICM της<br>εφαρμογής και τα αποτελέσματα της εκτύπωσης δεν είναι τα αναμενόμενα.<br>Αυτή η ρύθμιση δεν χρειάζεται να επιλέγεται κανονικά. |
| Print Preview (Προεπισκόπηση εκτύπωσης)                                                                                | Επιλέξτε για να δείτε την εικόνα εκτύπωσης πριν την εκτύπωση.                                                                                                    |
| Reset Defaults (Επαναφ. προεπ.)                                                                                        | Οι ρυθμίσεις επανέρχονται στις προεπιλεγμένες τιμές τους.                                                                                                    |

# Οθόνη ρυθμίσεων (Mac)

## Οθόνη Page Setup (Ρύθμιση σελίδας)

Στην οθόνη Page Setup (Ρύθμιση σελίδας), μπορείτε να ρυθμίσετε το μέγεθος και την κατεύθυνση του χαρτιού.

Για περισσότερες πληροφορίες σχετικά με την εμφάνιση της οθόνης **Page Setup (Ρύθμιση σελίδας)** του προγράμματος οδήγησης εκτυπωτή, δείτε την ενότητα «Βασικές μέθοδοι εκτύπωσης (Mac)».

## 27 «Βασικές μέθοδοι εκτύπωσης (Mac)» στη σελίδα 25

| Presets:     | Default Settin | ngs         | Ŧ                       |  |
|--------------|----------------|-------------|-------------------------|--|
| Copies:      | 1              |             |                         |  |
| Pages:       | • All          |             |                         |  |
| -            | From: 1        | to: 1       |                         |  |
| Paper Size:  | 210 x 297 m    | im (8.3 ÷   | 210 by 297 mm           |  |
| Orientation: | 1 i 1 .        |             |                         |  |
|              | Layout         |             | \$]                     |  |
| Pag          | es per Sheet:  | 1           | \$                      |  |
| Layo         | out Direction: | 25          | PA AV                   |  |
|              | Border:        | None        | \$                      |  |
|              | Two-Sided:     | Off         | \$                      |  |
|              | 0              | Reverse pag | e orientation<br>Itally |  |

| Στοιχείο ρύθμισης                 | Επεξήγηση                                                                                                    |
|-----------------------------------|----------------------------------------------------------------------------------------------------|
| Copies (Αντίτυπα)                 | Ρυθμίστε τον αριθμό των αντιτύπων.                                                                                                    |
| Pages (Σελίδες)                   | Ρυθμίστε το εύρος της εκτύπωσης.                                                                                                    |
| Paper Size (Μέγεθος χαρ-<br>τιού) | Ρυθμίστε το μέγεθος χαρτιού που χρησιμοποιείται για την εκτύπωση.<br>Τα μεγέθη χαρτιού που δεν περιλαμβάνονται στη λίστα μπορούν να καταχωρηθούν στη ρύθμιση<br><b>User Defined (Ορισμός από το χρήστη)</b> .<br>Δ «Εκτύπωση σε μη κανονικά μεγέθη χαρτιού» στη σελίδα 47 |
| Direction (Κατεύθυνση)            | Ρυθμίστε την κατεύθυνση του χαρτιού.                                                                                                    |

## Οθόνη Color Matching (Χρωματική προσαρμογή)

Επιλέξτε **Color Matching (Χρωματική προσαρμογή)** από τη λίστα για να ρυθμίσετε την επιλογή ColorSync (Συγχρονισμός χρώματος) για το σύστημα διαχείρισης χρωμάτων που είναι εγκατεστημένο στο Mac σας.

| Fleset      | S: Default Settings     | ÷             |
|-------------|-------------------------|---------------|
| Copie       | 5: 1                    |               |
| Page        | s: 💿 All                |               |
|             | O From: 1 to:           | 1             |
| Paper Size  | e: 210 x 297 mm (8.3 ‡  | 210 by 297 mm |
| Orientation | n: T 🛉 🕇 🍽              |               |
|             | Color Matching          |               |
|             |                         |               |
| •           | ColorSync Off (No Color | Adjustment)   |
| Profile:    | Automatic               | \$            |
| EF          | SON Photo Paper (G      | ilossy)       |
|             |                         |               |

| Στοιχείο ρύθμι-<br>σης                                                                                                    | Επεξήγηση                                                                                                    |
|----------------------------------------------------------------------------------------------------|----------------------------------------------------------------------------------------------------|
| ColorSync (Συγ-<br>χρονισμός χρώμα-<br>τος) / Off (No Color<br>Adjustment) (Απε-<br>νεργοποίηση (Χω-<br>ρίς ρύθμιση χρώ-<br>ματος)) | Ρυθμίστε αν θα χρησιμοποιείται ή όχι η επιλογή ColorSync (Συγχρονισμός χρώματος). Μπορείτε να<br>χρησιμοποιήσετε την επιλογή ColorSync (Συγχρονισμός χρώματος) όταν εκτυπώνετε από εφαρμογές<br>που υποστηρίζουν τη διαχείριση χρώματος. |
| Profile (Προφίλ)                                                                                                    | Ρυθμίστε το προφίλ εκτυπωτή που χρησιμοποιείται για τη διαχείριση χρώματος.                                                                                                    |

## Οθόνη Print Settings (Ρυθμίσεις εκτύπωσης)

Όταν επιλέγετε **Print Settings (Ρυθμίσεις εκτύπωσης)** από τη λίστα, μπορείτε να ορίσετε τις επιλογές paper type (τύπος χαρτιού) και image quality (ποιότητα εικόνας).

| Copies: 1<br>Pages: • All<br>From: 1 to: 1<br>Paper Size: 210 x 297 mm (8.3 ‡ 210 by 297 mm<br>Orientation: 1<br>Print Settings ‡<br>Paper Type: Photo Paper <glossy> ‡<br/>Image Quality: Standard ‡<br/>Borderless<br/>Expansion Settings: Max ‡</glossy> | Copies: 1<br>Pages: All<br>From: 1 to: 1<br>Paper Size: 210 x 297 mm (8.3 ‡ 210 by 297 mm<br>Orientation: 1<br>Print Settings ‡<br>Paper Type: Photo Paper <glossy> ‡<br/>Image Quality: Standard ‡<br/>Borderless<br/>Expansion Settings: Max ‡</glossy> | Presets:     | Default Settings                          |    |
|----------------------------------------------------------------------------------------------------|----------------------------------------------------------------------------------------------------|--------------|-------------------------------------------|----|
| Pages: All<br>From: 1 to: 1<br>Paper Size: 210 x 297 mm (8.3 ‡ 210 by 297 mm<br>Orientation: III III<br>Print Settings ‡<br>Paper Type: Photo Paper < Glossy> ‡<br>Image Quality: Standard ‡<br>Borderless<br>Expansion Settings: Max ‡                     | Pages: All<br>From: 1 to: 1<br>Paper Size: 210 x 297 mm (8.3 ‡ 210 by 297 mm<br>Orientation: The The Print Settings ‡<br>Paper Type: Photo Paper < Glossy> ‡<br>Image Quality: Standard ‡<br>Borderless<br>Expansion Settings: Max ‡                      | Copies:      | 1                                         |    |
| Paper Size: 210 x 297 mm (8.3 ‡ 210 by 297 mm<br>Orientation: 1 Print Settings ‡ Paper Type: Photo Paper <glossy> ‡ Image Quality: Standard ‡ Borderless Expansion Settings: Max ‡</glossy>                                                                 | Paper Size: 210 x 297 mm (8.3 ‡ 210 by 297 mm<br>Orientation: III III<br>Print Settings ‡<br>Paper Type: Photo Paper <glossy> ‡<br/>Image Quality: Standard ‡<br/>Borderless<br/>Expansion Settings: Max ‡</glossy>                                       | Pages:       | • • All<br>• From: 1 to: 1                |    |
| Orientation:  Print Settings Paper Type: Photo Paper <glossy>  Mage Quality: Standard Borderless Expansion Settings: Max</glossy>                                                                                                    | Orientation:  Print Settings Print Settings Paper Type: Photo Paper <glossy>  Image Quality: Standard Borderless Expansion Settings: Max</glossy>                                                                                                    | Paper Size:  | 210 x 297 mm (8.3 ‡ 210 by 297 mm         |    |
| Print Settings +<br>Paper Type: Photo Paper <glossy> +<br/>Image Quality: Standard +<br/>Borderless<br/>Expansion Settings: Max +</glossy>                                                                                                    | Print Settings       \$         Paper Type:       Photo Paper < Glossy>       \$         Image Quality:       Standard       \$         Borderless       Expansion Settings:       Max       \$                                                           | Orientation: |                                           |    |
| Paper Type: Photo Paper <glossy><br/>Image Quality: Standard<br/>Borderless Expansion Settings: Max</glossy>                                                                                                    | Paper Type: Photo Paper <glossy><br/>Image Quality: Standard<br/>Borderless Expansion Settings: Max ‡</glossy>                                                                                                    |              | Print Settings +                          |    |
| Image Quality: Standard +<br>Borderless<br>Expansion Settings: Max +                                                                                                    | Image Quality: Standard + Borderless Expansion Settings: Max +                                                                                                    | P            | Paper Type: Photo Paper <glossy></glossy> | \$ |
| <b>Borderless</b> Expansion Settings: Max +                                                                                                    | Borderless Expansion Settings: Max                                                                                                    | Ima          | ge Quality: Standard                      | ÷  |
| Expansion Settings: Max 🗘                                                                                                    | Expansion Settings: Max ‡                                                                                                    |              | Borderless                                |    |
|                                                                                                    |                                                                                                    |              | Expansion Settings: Max                   |    |
|                                                                                                    |                                                                                                    |              |                                           |    |
|                                                                                                    |                                                                                                    |              |                                           |    |

| Στοιχείο ρύθμι-<br>σης          | Επεξήγηση                                                                                                    |
|---------------------------------|----------------------------------------------------------------------------------------------------|
| Paper Type                      | Επιλέξτε τον τύπο χαρτιού ώστε να αντιστοιχεί στο χαρτί που χρησιμοποιείται.                                                                                                    |
| Image Quality                   | Μπορείτε να ορίσετε την ποιότητα εκτύπωσης ως <b>High Speed</b> (360 dpi), <b>Standard</b> (720 dpi) ή <b>High</b><br>Image Quality (1.440 dpi).                                                                                                    |
|                                 | Σε κανονικές συνθήκες, επιλέξτε τη ρύθμιση <b>Standard</b> . Αν θέλετε να εκτυπώσετε χρησιμοποιώντας<br>υψηλή ποιότητα εικόνας, ρυθμίστε την επιλογή ως <b>High Image Quality</b> . Αν θέλετε να εκτυπώσετε<br>γρήγορα, ρυθμίστε την επιλογή ως <b>High Speed</b> . Όταν έχει οριστεί η ρύθμιση <b>High Speed</b> , η ταχύτητα<br>εκτύπωσης είναι υψηλότερη, ωστόσο η ποιότητα ενδέχεται να είναι ελαφρώς υποβαθμισμένη. |
| Borderless (Χωρίς<br>περιθώρια) | Επιλέξτε το για εκτύπωση χωρίς περιθώρια (περιγράμματα).<br>🖅 «Εκτύπωση χωρίς περιθώρια» στη σελίδα 43                                                                                                    |
| Expansion Settings              | Όταν διεξάγεται εκτύπωση με τη ρύθμιση <b>Borderless (Χωρίς περιθώρια)</b> , ρυθμίστε το βαθμό<br>μεγέθυνσης ως <b>Max</b> , <b>Mid</b> ή <b>Min</b> .                                                                                                    |

# Εκτύπωση από το PhotoShop

Σε αυτήν την ενότητα, χρησιμοποιείται το Adobe Photoshop CS6 ως παράδειγμα για την εκτύπωση δεδομένων εικόνας στον υπολογιστή σας.

Οι χειρισμοί ενδέχεται να διαφέρουν ανάλογα με το λογισμικό εφαρμογής που χρησιμοποιείται. Για περισσότερες λεπτομέρειες, δείτε το εγχειρίδιο που παρέχεται με το λογισμικό της εφαρμογής.

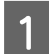

Εκκινήστε το Adobe Photoshop CS6 και ανοίξτε μια εικόνα.

2

Κάντε κλικ στην επιλογή **Image Size (Μέγεθος εικόνας)** από το μενού **Image (Εικόνα)** για να εμφανίσετε την οθόνη **Image Size (Μέγεθος εικόνας)**.

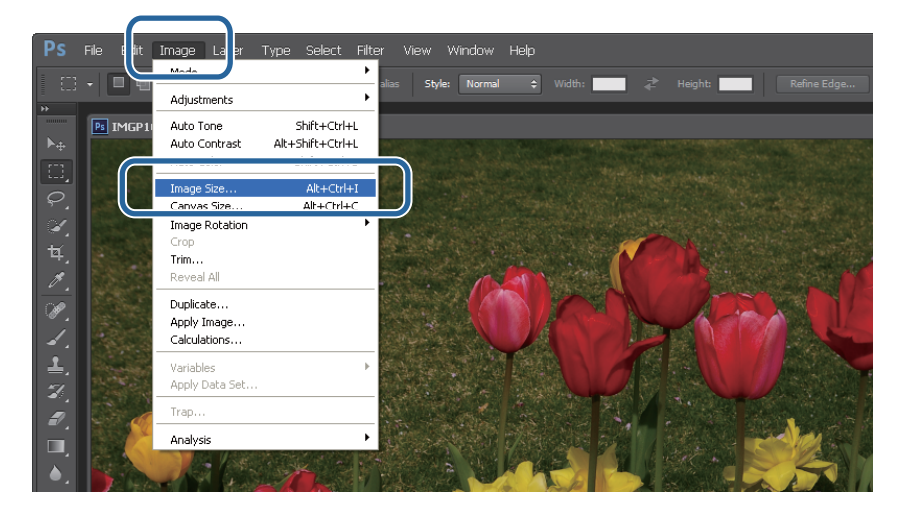

3 Ρυθμίστε το μέγεθος και την ανάλυση της εικόνας.

Επιλέξτε Constrain Proportions (Αναλογίες περιορισμού) και αντιστοιχίστε τις ρυθμίσεις Width (Πλάτος) ή Height (Υψος) στο μέγεθος του χαρτιού.

Ρυθμίστε την επιλογή **Resolution (Ανάλυση)**. Στο συγκεκριμένο παράδειγμα, ορίζεται η τιμή 360 εικονοστοιχεία/ίντσα.

Όταν ολοκληρώσετε τον ορισμό των ρυθμίσεων, κάντε κλικ στο ΟΚ.

| ſ | Image Size   |               |             |      | ×      |
|---|--------------|---------------|-------------|------|--------|
|   | Pixel Dimen  | sions: 6.16M  |             |      | ОК     |
|   | Width:       | 1800          | Pixels •    | ,    | Cancel |
|   | Height:      | 1197          | Pixels -    | ,    | Auto   |
|   | Document     | Size:         |             |      |        |
|   | Width:       | 127           | Millimeters | • ¬。 |        |
|   | Height:      | 84.46         | Millimeters | °    |        |
|   | Resolution:  | 360           | Pixels/Inch | -    | J      |
|   |              |               | \<br>\      |      |        |
|   | Constrain Pr | roportions    | )           |      |        |
|   | 1            | Bicubic Autom | natic       | •    |        |

#### Σημείωση:

Μπορείτε να δημιουργήσετε καθαρές εκτυπώσεις ορίζοντας τη ρύθμιση **Resolution (Ανάλυση)** έτσι ώστε ένα πολλαπλάσιο αυτής της ρύθμισης να είναι η ανάλυση της ρύθμισης **Image Quality** του εκτυπωτή.

Συνιστάται η ρύθμιση πολλαπλάσιων των 180 εικονοστοιχείων/ίντσα, επειδή οι επιλογές για τη ρύθμιση **Image Quality** είναι **High Speed** (360 dpi), **Standard** (720 dpi) ή **High Image Quality** (1.440 dpi).

4

5

6

Κάντε κλικ στην επιλογή Print (Εκτύπωση) από το μενού File (Αρχείο) για να εμφανίσετε την οθόνη Print Settings (Ρυθμίσεις εκτύπωσης).

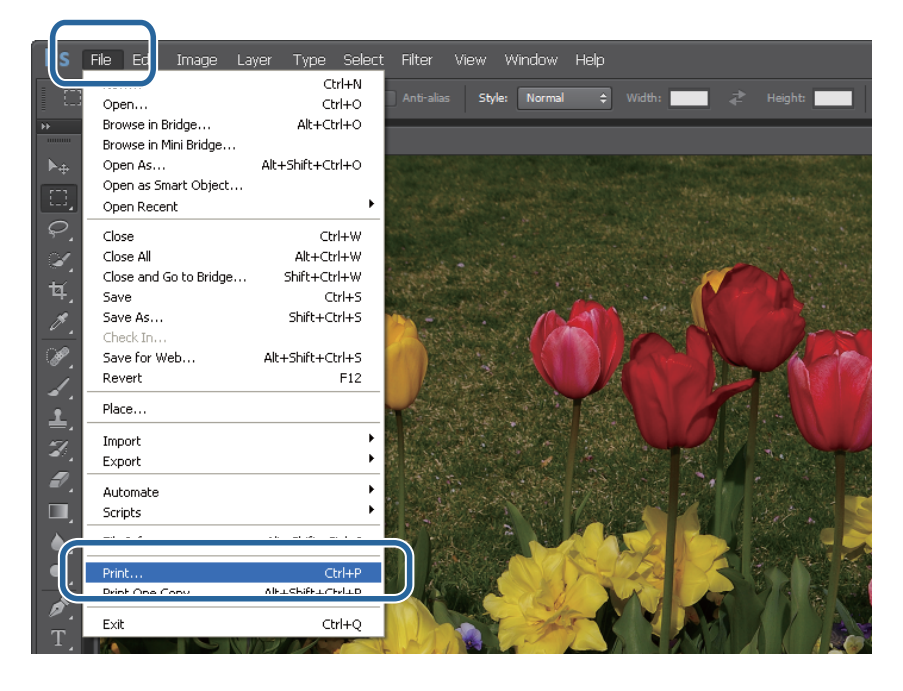

Επιλέξτε αυτόν τον εκτυπωτή από τη ρύθμιση Printer (Εκτυπωτής) στην οθόνη Main (Κύριο) και, στη συνέχεια, κάντε κλικ στην επιλογή Print Settings (Ρυθμίσεις εκτύπωσης).

| Photoshop Print Settings |                                                                                                    |
|--------------------------|----------------------------------------------------------------------------------------------------|
| 125.65 mm x 88.9 mm      | Printer Setup<br>Printer: EPSON  Copies: 1 Print Settings                                                                                                    |
|                          | Color Management     Armanagement      Armanagement in the print settings dialog box.     Document Profile: sRGB IEC61966-2.1     Color Handling: Printer Manages Colors |
|                          | Printer Profile: EPSON Photo Paper (Glossy)   Normal Printing  Rendering Intent: Relative Colorimetric  Black Point Compensation  Description                            |

Πραγματοποιήστε τις απαραίτητες ρυθμίσεις.

Paper Type: Ρυθμίστε το χαρτί που χρησιμοποιείται.

Image Quality: Κανονικά είναι ρυθμισμένη ως Standard. Αν θέλετε να εκτυπώσετε χρησιμοποιώντας υψηλή ποιότητα εικόνας, ρυθμίστε την επιλογή ως High Image Quality. Αν θέλετε να εκτυπώσετε γρήγορα, ρυθμίστε την επιλογή ως High Speed.

**Paper Size**: Ρυθμίστε το μέγεθος του χαρτιού που χρησιμοποιείται για την εκτύπωση. Βεβαιωθείτε ότι αυτή η τιμή είναι ίδια με το μέγεθος εικόνας που ορίσατε στο βήμα 3.

27 «Οθόνη ρυθμίσεων (Windows)» στη σελίδα 13

7

Όταν ολοκληρώσετε τον ορισμό των ρυθμίσεων, κάντε κλικ στο ΟΚ.

| Main                |                                                             |
|---------------------|-------------------------------------------------------------|
| Print Settings      |                                                             |
| Paper Type          | Photo Paper < Glossy >                                      |
| Image<br>Quality    | Standard 🗸                                                  |
| Color<br>Management | Color Controls     No Color Adjustment     ICM     Advanced |
| Paper Size          | 152 x 102 mm (6 x 4 in) -                                   |
| Borderless          | Auto Expand   Expansion  Min Mid Max                        |
| Orientation         | Copies                                                      |
| A                   | Portrait Candscape                                          |
|                     | Collate Reverse Order                                       |
|                     | Display Printer Status                                      |
|                     | Advanced Settings                                           |
|                     | Start SL Printer Maintenance Tool                           |
| Language            | Auto Select   Reset Defaults Version X.X.                   |

Ρυθμίστε κάθε στοιχείο, όπως τη διαχείριση χρώματος και τη θέση εκτύπωσης, ελέγχοντας την εικόνα που εμφανίζεται στην οθόνη **Print Settings (Ρυθμίσεις εκτύπωσης)**.

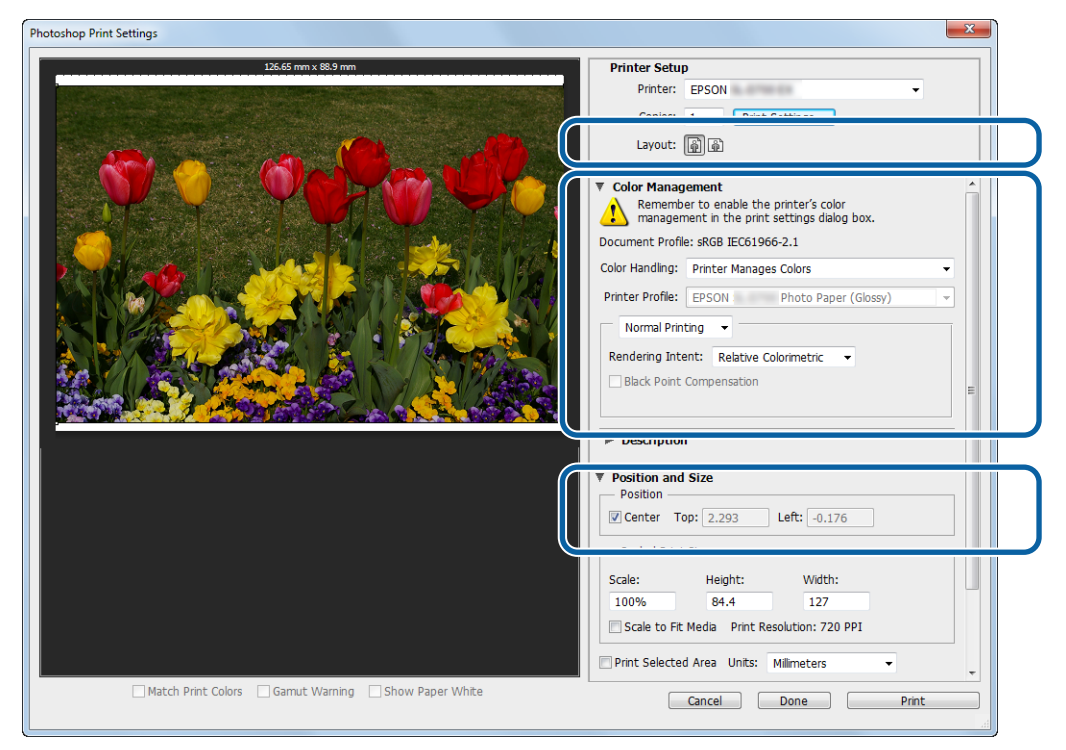

#### Σημείωση:

- Όταν η επιλογή Color Management του προγράμματος οδήγησης εκτυπωτή έχει οριστεί ως Color Controls (Ρυθμίσεις χρωμάτων) (προεπιλογή), επιλέξτε Document (Εγγραφο) στην ενότητα Color Management (Διαχείριση χρώματος) και, στη συνέχεια, επιλέξτε Printer Manages Colors (Διαχείριση χρωμάτων από τον εκτυπωτή) στη ρύθμιση Color Handling (Χειρισμός χρώματος).
   Δη αλιαχείριση χρώματος» στη σελίδα 31
- Κατά τη διεξαγωγή αναλυτικής διαχείρισης χρώματος μέσω των λειτουργιών του PhotoShop, αντιστοιχίστε τις συνθήκες της επιλογής Color Management (Διαχείριση χρώματος) σε αυτές τις ρυθμίσεις. Για περισσότερες λεπτομέρειες σχετικά με κάθε λειτουργία, δείτε το εγχειρίδιο που παρέχεται με το PhotoShop.
   «Διαχείριση χρώματος» στη σελίδα 31
- 8

9

Κάντε κλικ στην επιλογή Print (Εκτύπωση).

#### Σημείωση:

Αν το μέγεθος εικόνας είναι μεγαλύτερο από το μέγεθος εκτύπωσης, εμφανίζεται η ακόλουθη οθόνη.

Κάντε κλικ στην επιλογή **Proceed (Συνέχεια)**. Αν κάνετε κλικ στην επιλογή **Cancel (Άκυρο)**, η εκτύπωση ακυρώνεται και εμφανίζεται πάλι η οθόνη της εφαρμογής.

| Adobe Photoshop CS6 Extended                                                                                            |
|----------------------------------------------------------------------------------------------------|
| The image is larger than the paper's printable<br>area: some clinning will occur.<br>Proceed Cancel<br>Don't Show again |

Επιλέξτε αυτόν τον εκτυπωτή και, στη συνέχεια, κάντε κλικ στην επιλογή Print (Εκτύπωση).

Τα δεδομένα εκτύπωσης αποστέλλονται στον εκτυπωτή.

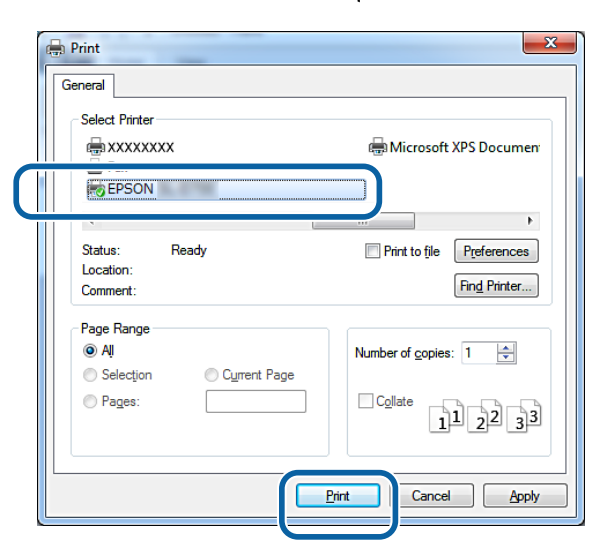

### Σημείωση:

Ανάλογα με την εφαρμογή, αυτή η οθόνη ενδέχεται να μην εμφανίζεται. Μετά την εκτέλεση του βήματος 8, τα δεδομένα εκτύπωσης αποστέλλονται στον εκτυπωτή.

Με αυτήν την ενέργεια ολοκληρώνεται η παρούσα ενότητα.

# Ακύρωση εκτύπωσης

Σε αυτήν την ενότητα επεξηγείται ο τρόπος ακύρωσης της εκτύπωσης.

Κατά την αποστολή των δεδομένων, μπορείτε να ακυρώσετε την εκτύπωση από τον υπολογιστή.

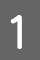

Κάντε δεξί κλικ στο SL-D800 Series Print Manager στη γραμμή εργασιών.

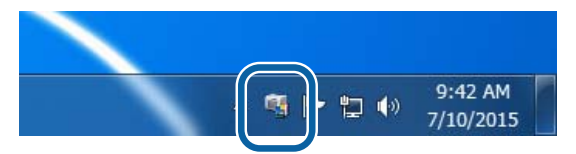

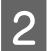

Κάντε κλικ στην επιλογή **Display Print Jobs**.

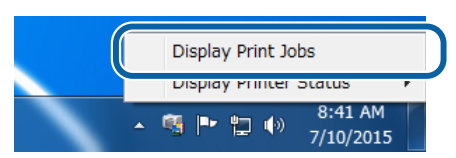

3 Επιλέξτε τον εκτυπωτή που χρησιμοποιείτε, τα δεδομένα εκτύπωσης που θέλετε να ακυρώσετε και στη συνέχεια κάντε κλικ στην επιλογή Cancel Selected Document (Ακύρωση επιλεγμένου εγγράφου).

|                 | Status      | Pages |                |                     |
|-----------------|-------------|-------|----------------|---------------------|
| Full page photo |             | ruges | width(inch/mm) | Submitted           |
|                 | Printing    | 1/3   | 5.0/127        | 18:46:26 07/10/2015 |
| Full page photo | Standing By | 2     | 5.0/127        | 18:46:37 07/10/2015 |
| Full page photo | Standing By | 3     | 5.0/127        | 18:46:46 07/10/2015 |

### Σημείωση:

Δεν είναι δυνατή η διαγραφή δεδομένων εκτύπωσης που έχουν ήδη αποσταλεί στον εκτυπωτή.

Με αυτήν την ενέργεια ολοκληρώνεται η παρούσα ενότητα.

# Εκτύπωση από το PhotoShop

Σε αυτήν την ενότητα, χρησιμοποιείται το Adobe Photoshop CS6 ως παράδειγμα για την εκτύπωση δεδομένων εικόνας στον υπολογιστή σας.

Οι χειρισμοί ενδέχεται να διαφέρουν ανάλογα με το λογισμικό εφαρμογής που χρησιμοποιείται. Για περισσότερες λεπτομέρειες, δείτε το εγχειρίδιο που παρέχεται με το λογισμικό της εφαρμογής.

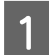

Εκκινήστε το Adobe Photoshop CS6 και ανοίξτε μια εικόνα.

2

Κάντε κλικ στην επιλογή **Image Size (Μέγεθος εικόνας)** από το μενού **Image (Εικόνα)** για να εμφανίσετε την οθόνη **Image Size (Μέγεθος εικόνας)**.

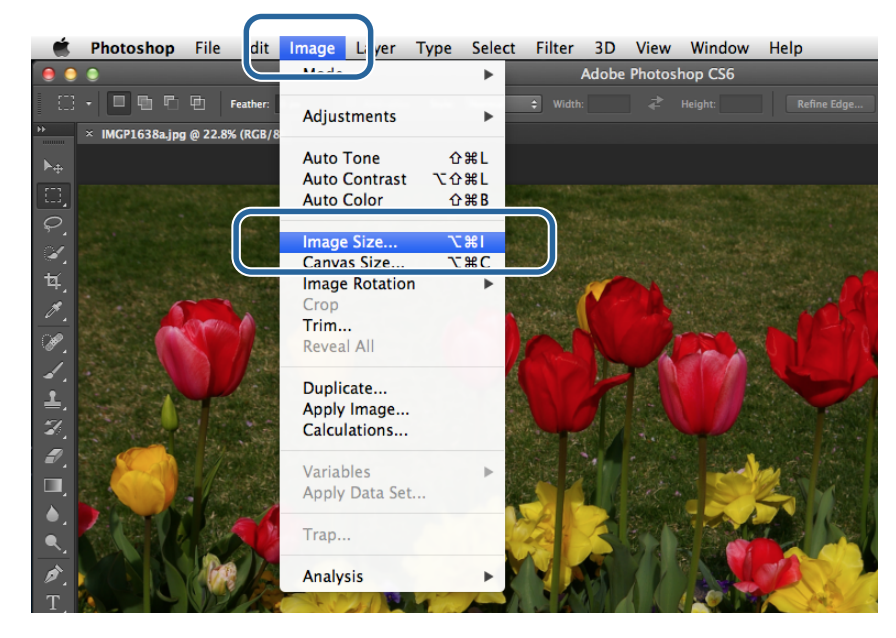

3

Ρυθμίστε το μέγεθος και την ανάλυση της εικόνας.

Επιλέξτε Constrain Proportions (Αναλογίες περιορισμού) και αντιστοιχίστε τις ρυθμίσεις Width (Πλάτος) ή Height (Υψος) στο μέγεθος του χαρτιού.

Ρυθμίστε την επιλογή **Resolution (Ανάλυση)**. Στο συγκεκριμένο παράδειγμα, ορίζεται η τιμή 360 εικονοστοιχεία/ίντσα.

Όταν ολοκληρώσετε τον ορισμό των ρυθμίσεων, κάντε κλικ στο ΟΚ.

| rese wines in | 1.00        | and a second second |    |   |       |
|---------------|-------------|---------------------|----|---|-------|
| Pixel Dime    | nsions: 3.8 | 38G (was 24.7M)     |    |   | ОК    |
| Width:        | 45720       | Pixels 🗘 🦷          | 0  |   | Cance |
| Height:       | 30404       | Pixels ‡            | 9  |   |       |
|               |             |                     |    |   | Auto. |
| - Documen     | t Size:     |                     |    |   |       |
| Width:        | 127         | Inches              | \$ | _ |       |
|               |             |                     |    | 3 |       |
| Height:       | 84.455      | Inches              | ÷  | - |       |
| Resolution:   | 360         | Pixels/Inch         | \$ |   |       |
|               |             |                     |    |   |       |
| Cealo Chilo   | -           |                     |    |   |       |
| Constrain     | Proportions |                     |    |   |       |
| -             |             |                     |    |   |       |
|               |             |                     |    |   |       |

#### Σημείωση:

Μπορείτε να δημιουργήσετε καθαρές εκτυπώσεις ορίζοντας τη ρύθμιση **Resolution (Ανάλυση)** σε ένα πολλαπλάσιο της ανάλυσης **Image Quality** του εκτυπωτή.

Συνιστάται η ρύθμιση πολλαπλάσιων των 180 εικονοστοιχείων/ίντσα, επειδή οι επιλογές για τη ρύθμιση **Image Quality** είναι **High Speed** (360 dpi), **Standard** (720 dpi) ή **High Image Quality** (1.440 dpi).

4 Κάντε κλικ στην επιλογή Print (Εκτύπωση) από το μενού File (Αρχείο) για να εμφανίσετε την οθόνη Print Settings (Ρυθμίσεις εκτύπωσης).

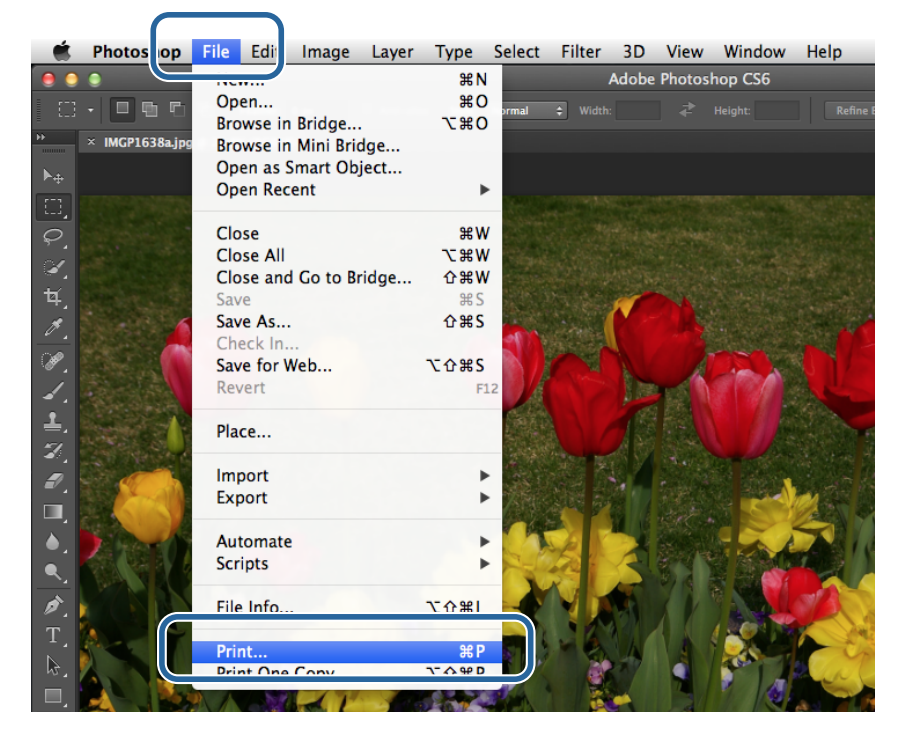

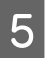

6

Επιλέξτε αυτόν τον εκτυπωτή από τη ρύθμιση **Printer** (Εκτυπωτής) στην οθόνη Main (Κύριο) και, στη συνέχεια, κάντε κλικ στην επιλογή **Print Settings** (Ρυθμίσεις εκτύπωσης).

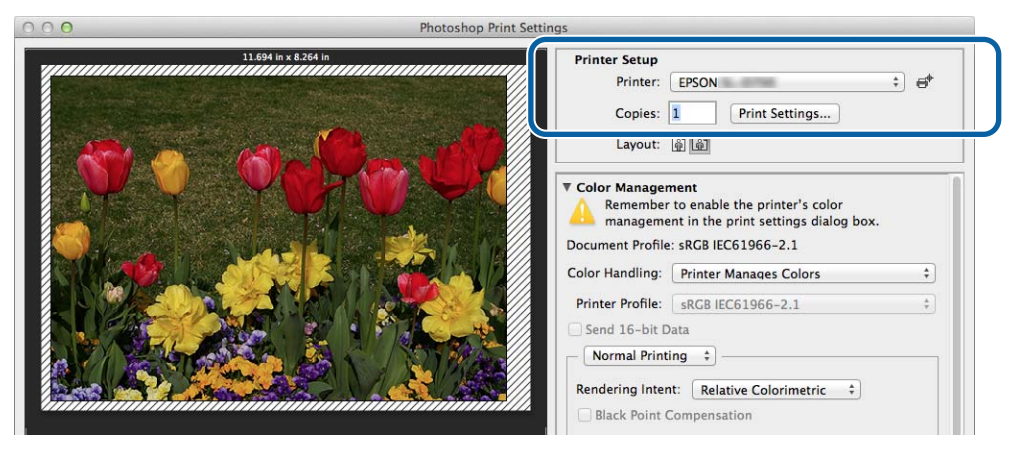

Πραγματοποιήστε τις απαραίτητες ρυθμίσεις.

**Paper Size**: Ρυθμίστε το μέγεθος του χαρτιού που χρησιμοποιείται για την εκτύπωση. Βεβαιωθείτε ότι αυτή η τιμή είναι ίδια με το μέγεθος εικόνας που ορίσατε στο βήμα 3.

Paper Type: Ρυθμίστε το χαρτί που χρησιμοποιείται.

Image Quality: Κανονικά είναι ρυθμισμένη ως Standard. Αν θέλετε να εκτυπώσετε χρησιμοποιώντας υψηλή ποιότητα εικόνας, ρυθμίστε την επιλογή ως High Image Quality. Αν θέλετε να εκτυπώσετε γρήγορα, ρυθμίστε την επιλογή ως High Speed.

27 «Οθόνη ρυθμίσεων (Mac)» στη σελίδα 17

Όταν ολοκληρώσετε τον ορισμό των ρυθμίσεων, κάντε κλικ στην επιλογή Print (Εκτύπωση).

| Printer: El   | PSON           | 0.000                                                    | ÷          |    |
|---------------|----------------|----------------------------------------------------------|------------|----|
| Presets: D    | efault Se      | ttings                                                   | \$         |    |
| Copies: 1     |                |                                                          |            |    |
| Pages: 💿      | All<br>From: 1 | 1 to: 1                                                  |            |    |
| Paper Size: 2 | 10 x 297       | mm (8.3 💲                                                | 210 by 297 | mm |
| Orientation:  | ŧ 1,           | •                                                        |            |    |
| Pr            | int Settir     | ngs                                                      | \$         |    |
| Pape          | r Type:        | Photo Paper <g< td=""><td>lossy&gt;</td><td>\$</td></g<> | lossy>     | \$ |
| Image (       | Quality:       | Standard                                                 |            | \$ |
|               | (              | Borderless                                               |            |    |
|               | Expa           | ansion Settings:                                         | Max        | *  |
|               |                |                                                          |            |    |
|               |                |                                                          |            |    |
|               |                |                                                          |            |    |
|               |                |                                                          |            |    |

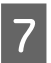

Ρυθμίστε κάθε στοιχείο, όπως τη διαχείριση χρώματος και τη θέση εκτύπωσης, ελέγχοντας την εικόνα που εμφανίζεται στην οθόνη **Print Settings (Ρυθμίσεις εκτύπωσης)**.

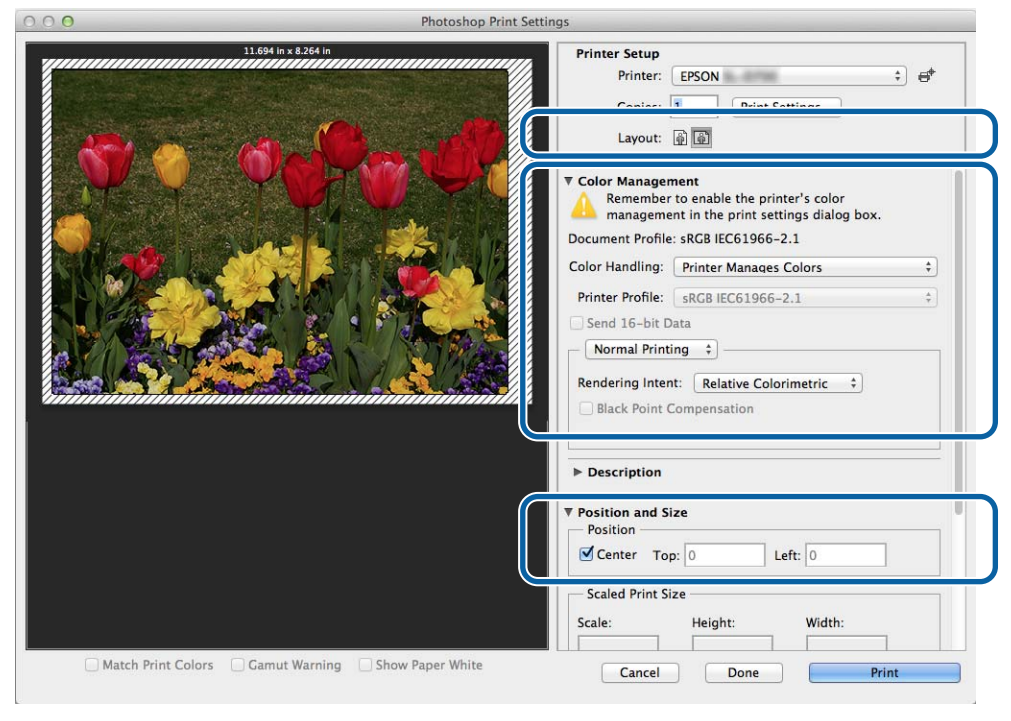

### Σημείωση:

8

Κατά τη διεξαγωγή αναλυτικής διαχείρισης χρώματος μέσω των λειτουργιών του PhotoShopPhotoShop, αντιστοιχίστε τις συνθήκες της επιλογής **Color Management (Διαχείριση χρώματος)** σε αυτές τις ρυθμίσεις. Για περισσότερες λεπτομέρειες σχετικά με κάθε λειτουργία, δείτε το εγχειρίδιο που παρέχεται με το PhotoShop.

🖅 «Διαχείριση χρώματος» στη σελίδα 31

Κάντε κλικ στην επιλογή **Print (Εκτύπωση)**.

Επιλέξτε αυτόν τον εκτυπωτή και, στη συνέχεια, κάντε κλικ στην επιλογή Print (Εκτύπωση).

Τα δεδομένα εκτύπωσης αποστέλλονται στον εκτυπωτή.

| C | Printer: EPSON \$                              |
|---|------------------------------------------------|
|   | Presets: Default Settings ‡                    |
|   | Copies: 1                                      |
|   | Pages:  All From: 1 to: 1                      |
|   | Paper Size: 210 x 297 mm (8.3 \$ 210 by 297 mm |
|   | Orientation:                                   |
|   | Print Settings                                 |
|   | Paper Type: Photo Paper <glossy> \$</glossy>   |
|   | Image Quality: Standard \$                     |
|   | Borderless                                     |
|   | Expansion Settings: Max 🗘                      |
|   |                                                |
|   |                                                |
|   | Car :el Print                                  |
|   |                                                |

#### Σημείωση:

9

Ανάλογα με την εφαρμογή, αυτή η οθόνη ενδέχεται να μην εμφανίζεται. Μετά την εκτέλεση του βήματος 8, τα δεδομένα εκτύπωσης αποστέλλονται στον εκτυπωτή.

Με αυτήν την ενέργεια ολοκληρώνεται η παρούσα ενότητα.

# Ακύρωση εκτύπωσης

Σε αυτήν την ενότητα επεξηγείται ο τρόπος ακύρωσης της εκτύπωσης.

Κατά την αποστολή των δεδομένων, μπορείτε να ακυρώσετε την εκτύπωση από τον υπολογιστή.

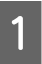

Κάντε κλικ στο εικονίδιο εκτυπωτή στο Dock.

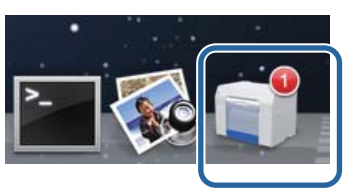

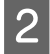

Επιλέξτε την εργασία που θέλετε να ακυρώσετε και, στη συνέχεια, κάντε κλικ στο X (ή στην επιλογή Delete (Διαγραφή)).

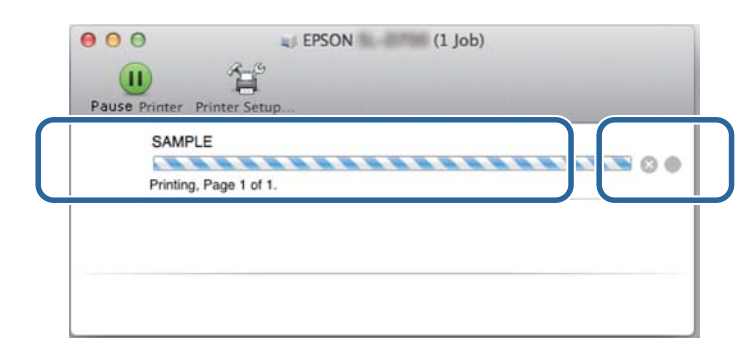

#### Σημείωση:

Δεν είναι δυνατή η διαγραφή δεδομένων εκτύπωσης που έχουν ήδη αποσταλεί στον εκτυπωτή.

Με αυτήν την ενέργεια ολοκληρώνεται η παρούσα ενότητα.

# Διαχείριση χρώματος

## Ρυθμίσεις διαχείρισης χρώματος

Μπορείτε να εκτελείτε διαχείριση χρώματος μέσω του προγράμματος οδήγησης εκτυπωτή με τους ακόλουθους τρεις τρόπους.

Επιλέξτε τη βέλτιστη μέθοδο ανάλογα με την εφαρμογή που χρησιμοποιείτε, το περιβάλλον του λειτουργικού συστήματος, το στόχο της εκτύπωσης και ούτω καθεξής.

## Μη αυτόματη ρύθμιση χρωμάτων (μόνο Windows)

Προσαρμόστε με μη αυτόματο τρόπο τις ρυθμίσεις χώρου και τόνου χρωμάτων που χρησιμοποιούνται για την εκτύπωση. Αυτή η ενέργεια είναι χρήσιμη, αν η εφαρμογή δεν διαθέτει δική της λειτουργία διαχείρισης χρώματος.

23 «Μη αυτόματη ρύθμιση χρωμάτων (μόνο Windows)» στη σελίδα 32

## Διαχείριση χρώματος από την εφαρμογή (χωρίς διαχείριση χρώματος)

Αυτή η μέθοδος αφορά την εκτύπωση από εφαρμογές που υποστηρίζουν διαχείριση χρώματος. Όλες οι διεργασίες διαχείρισης χρώματος διεξάγονται από το σύστημα διαχείρισης χρώματος της εφαρμογής. Αυτή η μέθοδος είναι χρήσιμη όταν θέλετε να αποκτήσετε τα ίδια αποτελέσματα διαχείρισης χρώματος χρησιμοποιώντας μια κοινή εφαρμογή σε διαφορετικά περιβάλλοντα λειτουργικού συστήματος.

27 «Διαχείριση χρώματος από την εφαρμογή (χωρίς διαχείριση χρώματος)» στη σελίδα 36

## Διαχείριση χρώματος από το πρόγραμμα οδήγησης εκτυπωτή

Διεξάγεται διαχείριση χρώματος μέσω του συστήματος διαχείρισης χρώματος του λειτουργικού συστήματος. Τα Windows χρησιμοποιούν την επιλογή ICM και τα Mac την επιλογή ColorSync (Συγχρονισμός χρώματος). Αυτή η μέθοδος είναι αποτελεσματική για την παραγωγή παρόμοιων αποτελεσμάτων εκτύπωσης από διαφορετικές εφαρμογές στα ίδια λειτουργικά συστήματα. Ωστόσο, χρειάζεστε επίσης μια εφαρμογή που υποστηρίζει διαχείριση χρώματος.

🖅 «Διαχείριση χρώματος από το πρόγραμμα οδήγησης εκτυπωτή (ICM) (Windows)» στη σελίδα 38

2 «Διαχείριση χρώματος από πρόγραμμα οδήγησης εκτυπωτή (ColorSync (Συγχρονισμός χρώματος)) (Mac)» στη σελίδα 40

## Μη αυτόματη ρύθμιση χρωμάτων (μόνο Windows)

Μπορείτε να ορίσετε το χώρο χρωμάτων που χρησιμοποιείται για τη διαχείριση χρώματος ως sRGB ή Adobe RGB. Μπορείτε επίσης να προσαρμόσετε τον τόνο χρωμάτων με μη αυτόματο τρόπο, προβάλλοντας μια εικόνα προεπισκόπησης.

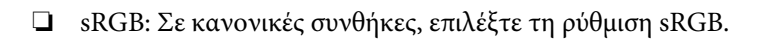

Adobe RGB: Επιλέξτε το όταν εκτυπώνετε δεδομένα βάσει του χώρου χρωμάτων Adobe RGB.

Όταν έχει επιλεγεί η ρύθμιση Color Controls (Ρυθμίσεις χρωμάτων), μπορείτε να ρυθμίσετε λεπτομερώς τη φωτεινότητα, την αντίθεση, τον κορεσμό, την ισορροπία χρώματος και ούτω καθεξής.

Όταν χρησιμοποιείτε εφαρμογές που διαθέτουν λειτουργία διαχείρισης χρώματος, καθορίστε τον τρόπο προσαρμογής των χρωμάτων από αυτές τις εφαρμογές.

Όταν χρησιμοποιείτε εφαρμογές χωρίς λειτουργία διαχείρισης χρώματος, ξεκινήστε από το βήμα 2.

Ανάλογα με τον τύπο της εφαρμογής, ορίστε τις ρυθμίσεις σύμφωνα με τον παρακάτω πίνακα.

| Λογισμικό εφαρμογής             | Ρυθμίσεις διαχείρισης χρώματος                      |
|---------------------------------|-----------------------------------------------------|
| Adobe Photoshop CS5/CS6/CC      | Printer Manages Colors (Διαχείριση χρωμάτων από τον |
| Adobe Photoshop Lightroom 3/4/5 | εκτυπωτη)                                           |
| Άλλες εφαρμογές                 | No Color Adjustment (Χωρίς ρύθμιση χρώματος)        |

Παράδειγμα του Adobe Photoshop CS6

1

Ανοίξτε την οθόνη Print Settings (Ρυθμίσεις εκτύπωσης).

2

## Διάφορες λειτουργίες εκτύπωσης

Επιλέξτε Standard Printing (βασική εκτύπωση) από την επιλογή Color Management (Διαχείριση χρώματος). Επιλέξτε Printer Manages Colors (Διαχείριση χρωμάτων από τον εκτυπωτή) στη ρύθμιση Color Handling (Χειρισμός χρώματος).

| Photoshop Print Settings                          |                                                                                                    |
|---------------------------------------------------|----------------------------------------------------------------------------------------------------|
| L26.5 mm x 88.9 mm                                | Printer Setup         Printer:       EPSON         Copies:       1         Print Settings         Layout:       (a)         (b)       (b)         V       Color Management         (c)       (c)         (c)       (c)         (c)                                                                                                    |
|                                                   | Normal Printing    Normal Printing    Nemocing ancence readive Colorimetric    Black Point Compensation    Description    Description    Description    Description    Description    Description   Description   Description   Description  Description  De |
|                                                   | Position         ØCenter Top:         2.293         Left:         -0.176         Scaled Print Size         Scale:         Height:         Width:         100%         84.4         127         Scale to Fit Media         Print Resolution:         720 PPI                                                                                                    |
| Match Print Colors Gamut Warning Show Paper White | Print Selected Area Units: Milmeters                                                                                                    |

- Κάντε κλικ στην επιλογή **Print Settings (Ρυθμίσεις εκτύπωσης)** για να εμφανίσετε την οθόνη ρυθμίσεων του προγράμματος οδήγησης εκτυπωτή.
- 3 Στην οθόνη Main (Κύριο), επιλέξτε Color Controls (Ρυθμίσεις χρωμάτων) στη ρύθμιση Color Management (Διαχείριση χρώματος) και, στη συνέχεια, κάντε κλικ στην επιλογή Set (Ρύθμιση).

|   | Print Settings –<br>Paper Type<br>Image | Photo Paper <glossy>  Standard</glossy>                                    |
|---|-----------------------------------------|----------------------------------------------------------------------------|
|   | Color<br>Management                     | Color Controls     No Color Adjustment     ICM     Advanced                |
|   | Paper Size                              | Auto Expand   Expansion  Min Mid Max                                       |
|   | Orientation                             | Portrait Landscape                                                         |
|   |                                         | Display Printer Status Advanced Settings Start SL Printer Maintenance Tool |
| l | Language                                | Auto Select   Reset Defaults Version X.X.X                                 |

#### Επιλέξτε Mode (Λειτουργία).

4

5

sRGB: Διαχειρίζεται τα χρώματα μέσω sRGB. Εκτυπώνει στους βέλτιστους τόνους χρωμάτων. Αυτή η ρύθμιση θα πρέπει κανονικά να είναι επιλεγμένη.

**Adobe RGB**: Διαχειρίζεται τα χρώματα βάσει του μεγαλύτερου χώρου χρωμάτων Adobe RGB. Επιλέξτε το όταν εκτυπώνετε δεδομένα εικόνας χρησιμοποιώντας τις πληροφορίες χώρου χρωμάτων Adobe RGB.

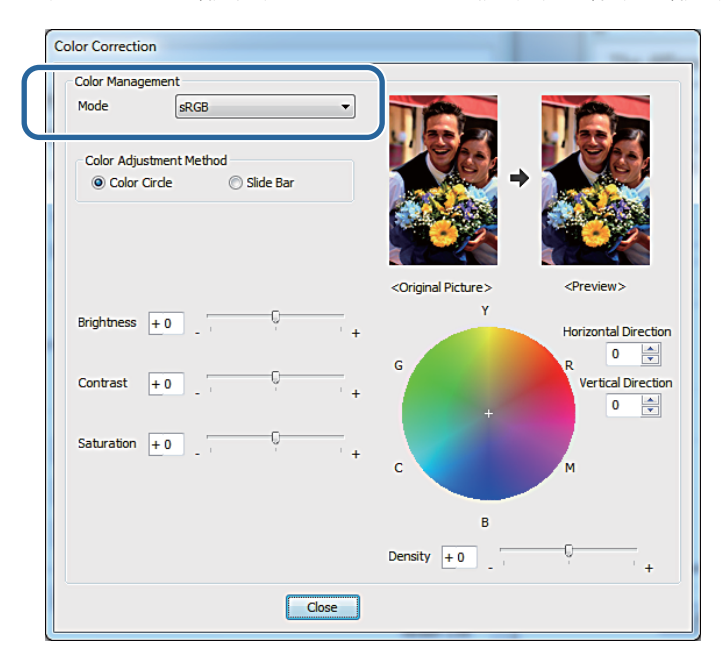

Πραγματοποιήστε τις απαραίτητες ρυθμίσεις.

Color Adjustment Επιλέξτε τη μέθοδο ρύθμισης χρώματος. Method (Μέθοδος ρύθμισης χρώματος):

Brightness: Προσαρμόζεται η φωτεινότητα της εικόνας.

Contrast (Αντίθεση): Προσαρμόζεται η αντίθεση (διαφορά μεταξύ φωτεινού και σκοτεινού) της εικόνας.

Όταν η αντίθεση αυξάνεται, τα φωτεινά τμήματα γίνονται πιο φωτεινά και τα σκοτεινά τμήματα γίνονται πιο σκοτεινά. Όταν η αντίθεση μειώνεται, η διαφορά μεταξύ των φωτεινών και των σκοτεινών τμημάτων μειώνεται.

Saturation (Κορεσμός): Προσαρμόζεται ο κορεσμός (καθαρότητα χρώματος) της εικόνας. Όταν ο κορεσμός αυξάνεται, τα χρώματα γίνονται ζωντανά. Όταν ο κορεσμός μειώνεται, τα χρώματα γίνονται θαμπά έως ότου προσεγγίσουν το γκρίζο.

Κύκλος χρώματος: Όταν επιλέγεται ο κύκλος χρώματος για τη ρύθμιση Color Adjustment Method (Μέθοδος ρύθμισης χρώματος), μπορείτε να κάνετε κλικ στον κύκλο χρώματος για να προσαρμόσετε τη γραμμή πυκνότητας.

Μπορείτε επίσης να προσαρμόσετε τον τόνο, εισάγοντας οριζόντιες και κατακόρυφες συντεταγμένες.

Γραμμή ολίσθησης: Όταν επιλέγεται η γραμμή ολίσθησης για τη ρύθμιση Color Adjustment Method (Μέθοδος ρύθμισης χρώματος), μπορείτε να προσαρμόσετε τα χρώματα με τη γραμμή ολίσθησης.

## Σημείωση:

Μπορείτε να προσαρμόσετε την τιμή διόρθωσης, ελέγχοντας το δείγμα εικόνας στην οθόνη.

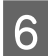

Ρυθμίστε άλλα στοιχεία, αν απαιτείται, και στη συνέχεια προχωρήστε στην εκτύπωση.

Με αυτήν την ενέργεια ολοκληρώνεται η παρούσα ενότητα.

## Διαχείριση χρώματος από την εφαρμογή (χωρίς διαχείριση χρώματος)

Πραγματοποιήστε εκτυπώσεις χρησιμοποιώντας εφαρμογές με λειτουργία διαχείρισης χρώματος. Ενεργοποιήστε τις ρυθμίσεις διαχείρισης χρώματος στην εφαρμογή και απενεργοποιήστε τη λειτουργία ρύθμισης χρώματος του προγράμματος οδήγησης εκτυπωτή.

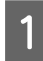

Ορίστε τις επιλογές για τη ρύθμιση χρώματος μέσω της εφαρμογής.

## Παράδειγμα του Adobe Photoshop CS6

Ανοίξτε την οθόνη Print Settings (Ρυθμίσεις εκτύπωσης).

Επιλέξτε Standard Printing (βασική εκτύπωση) από την επιλογή Color Management (Διαχείριση χρώματος). Επιλέξτε Photoshop Manages Colors (Διαχείριση χρωμάτων από το Photoshop) στη ρύθμιση Color Handling (Χειρισμός χρώματος) και, στη συνέχεια, επιλέξτε Printer Profile (Προφίλ εκτυπωτή) και Matching Method (Μέθοδος προσαρμογής).

| Photoshop Print Settings                          |                                                                                                    |
|---------------------------------------------------|----------------------------------------------------------------------------------------------------|
| 126.65 mm x 88.9 mm                               | Printer Setup<br>Printer: EPSON<br>Copies: 1 Print Settings<br>Layout: இ @                                                                                                    |
|                                                   | Color Management     Color Management     Color Management     Management in the print settings dialog box.     Document Profile: sRGB IEC61966-2:1     Color Handling: Photoshop Manages Colors     Printer Profile: EPSON Photo Paper (Glossy)     Normal Printing     Rendering Intent: Relative Colorimetric     Black Point Compensation |
|                                                   |                                                                                                    |
| Match Print Colors Gamut Warning Show Paper White | Cancel Done Print                                                                                                    |

#### Σημείωση:

2

Αν δεν χρησιμοποιείτε ένα αρχικό προφίλ εκτυπωτή, επιλέξτε ένα προφίλ για κάθε τύπο χαρτιού από το αναπτυσσόμενο μενού Printer Profile (Προφίλ εκτυπωτή).

Κάντε κλικ στην επιλογή **Print Settings (Ρυθμίσεις εκτύπωσης)** για να εμφανίσετε την οθόνη ρυθμίσεων του προγράμματος οδήγησης εκτυπωτή.

3 Απενεργοποιήστε τη διαχείριση χρώματος.

Windows: Στην οθόνη Main (Κύριο), επιλέξτε No Color Adjustment (Χωρίς ρύθμιση χρώματος) από τη ρύθμιση Color Management (Διαχείριση χρώματος).

|                  | e | Printing Prefere    | inces                         |          | x   |
|------------------|---|---------------------|-------------------------------|----------|-----|
|                  |   | 🙀 Main              |                               |          |     |
|                  |   | Print Settings      |                               |          |     |
|                  |   | Paper Type          | Photo Paper <glossy></glossy> |          | -   |
|                  |   | Image               | Standard                      |          | -   |
| $\left( \right)$ |   | Color<br>Management | Color Controls                | Advanced | I   |
| _                |   | r oper oree         | 102 X 102 IIIII (0 X TII)     |          | -   |
|                  |   | Borderless          | Auto Expand   Expansion       |          | 0   |
|                  |   |                     | Min                           | Mid      | Max |

Mac: Επιλέξτε Color Matching (Χρωματική προσαρμογή) από τη λίστα και στη συνέχεια επιλέξτε Off (No Color Adjustment) (Απενεργοποίηση (Χωρίς ρύθμιση χρώματος)).

| Copies:<br>Pages: | • All                                |                  |
|-------------------|--------------------------------------|------------------|
| Paper Size:       | From: 1 to: 1<br>210 x 297 mm (8.3 ‡ | 210 by 297 mm    |
| Orientation:      |                                      | •]               |
| 0                 | ColorSync  Off (No Color             | +<br>Adjustment) |
|                   |                                      |                  |

4

Ρυθμίστε άλλα στοιχεία, αν απαιτείται, και στη συνέχεια προχωρήστε στην εκτύπωση.

Με αυτήν την ενέργεια ολοκληρώνεται η παρούσα ενότητα.

## Διαχείριση χρώματος από το πρόγραμμα οδήγησης εκτυπωτή (ICM) (Windows)

Διεξάγεται διαχείριση χρώματος από το πρόγραμμα οδήγησης εκτυπωτή. Αν η εφαρμογή δεν υποστηρίζει διαχείριση χρώματος, επιλέξτε Driver ICM (Basic) (Πρόγρ. οδήγ. ICM (Baσικό) ή Driver ICM (Advanced) (Πρόγραμμα οδήγησης ICM (Σύνθετο)). Αν η εφαρμογή υποστηρίζει διαχείριση χρώματος, επιλέξτε Host ICM (Κεντρικό ICM). Κατά τη διεξαγωγή διαχείρισης χρώματος μέσω Host ICM (Κεντρικό ICM), χρησιμοποιήστε δεδομένα εικόνας που περιέχουν ενσωματωμένο προφίλ εισόδου.

1

Ορίστε τις επιλογές για τη ρύθμιση χρώματος μέσω της εφαρμογής.

Ανάλογα με τον τύπο της εφαρμογής, ορίστε τις ρυθμίσεις σύμφωνα με τον παρακάτω πίνακα.

| Λογισμικό εφαρμογής             | Ρυθμίσεις διαχείρισης χρώματος                      |
|---------------------------------|-----------------------------------------------------|
| Adobe Photoshop CS5/CS6/CC      | Printer Manages Colors (Διαχείριση χρωμάτων από τον |
| Adobe Photoshop Lightroom 3/4/5 | εκτυπωτη)                                           |
| Άλλες εφαρμογές                 | No Color Adjustment (Χωρίς ρύθμιση χρώματος)        |

## Παράδειγμα του Adobe Photoshop CS6

Ανοίξτε την οθόνη Print Settings (Ρυθμίσεις εκτύπωσης).

Επιλέξτε Standard Printing (βασική εκτύπωση) από την επιλογή Color Management (Διαχείριση χρώματος). Επιλέξτε Printer Manages Colors (Διαχείριση χρωμάτων από τον εκτυπωτή) στη ρύθμιση Color Handling (Χειρισμός χρώματος).

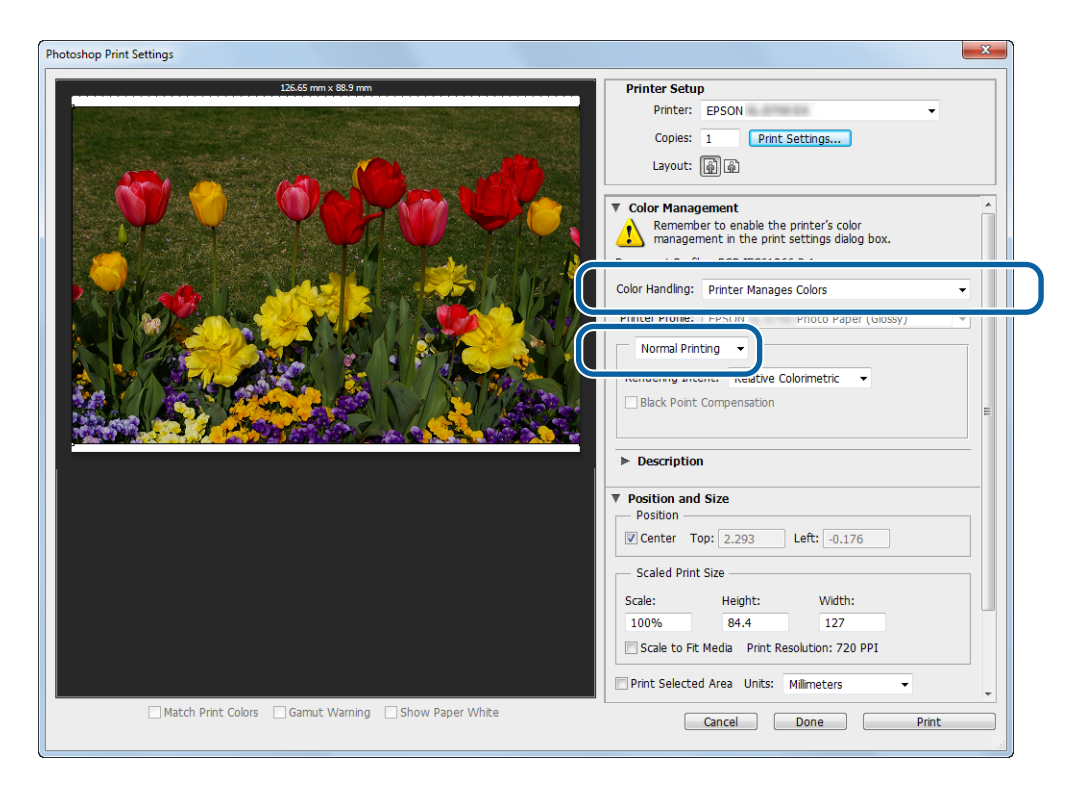

Όταν χρησιμοποιείτε εφαρμογές χωρίς λειτουργία διαχείρισης χρώματος, ξεκινήστε από το βήμα 2.

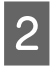

3

4

Κάντε κλικ στην επιλογή **Print Settings (Ρυθμίσεις εκτύπωσης)** για να εμφανίσετε την οθόνη ρυθμίσεων του προγράμματος οδήγησης εκτυπωτή.

Στην οθόνη Main (Κύριο), επιλέξτε ICM στη ρύθμιση Color Management (Διαχείριση χρώματος) και, στη συνέχεια, κάντε κλικ στην επιλογή Set (Ρύθμιση).

| Printing Prefere    | nces                               |
|---------------------|------------------------------------|
| 🚱 Main              |                                    |
| Print Settings      |                                    |
| Paper Type          | Photo Paper <glossy></glossy>      |
| Image               |                                    |
| Color<br>Management | Color Controls No Color Adjustment |
| Paper Size          | 152 x 102 mm (6 x 4 in)            |
| Borderless          | Auto Expand   Expansion            |
|                     | Min Mid Max                        |

#### Επιλέξτε ICM Mode (Λειτουργ.ICM).

Driver ICM (Basic) (Πρόγρ. οδήγ. ICM (Βασικό)): Καθορίστε το προφίλ εισόδου που χρησιμοποιείται για την επεξεργασία όλων των δεδομένων εικόνας.

Driver ICM (Advanced) (Πρόγραμμα οδήγησης ICM (Σύνθετο)): Καθορίστε το προφίλ εισόδου για κάθε εικόνα, όπως φωτογραφίες, γραφικά και δεδομένα κειμένου.

Host ICM (Κεντρικό ICM): Καθορίστε το όταν εκτυπώνετε από εφαρμογές που υποστηρίζουν διαχείριση χρώματος.

| Color Management                   | • |
|------------------------------------|---|
|                                    |   |
| Incut Profile                      |   |
| sRGB IEC61966-2 1                  | • |
| Intent                             |   |
| Perception                         | • |
| Printer Profile                    |   |
| Standard                           | • |
| Printer Profile Description        |   |
| EPSON SL-D700 Photo Paper (Glossy) | * |
|                                    | Ŧ |
| Show all profiles                  |   |
|                                    |   |
|                                    |   |
|                                    |   |

**5** Πραγματοποιήστε τις απαραίτητες ρυθμίσεις.

Όταν έχουν επιλεγεί οι ρυθμίσεις Driver ICM (Basic) (Πρόγρ. οδήγ. ICM (Βασικό)) ή Driver ICM (Advanced) (Πρόγραμμα οδήγησης ICM (Σύνθετο)), καθορίστε ένα προφίλ εισόδου.

Όταν έχει επιλεγεί η ρύθμιση Show all profiles. (Εμφάνιση όλων των προφίλ.), καθορίστε τις επιλογές Intent (Στόχος) και Printer Profile (Προφίλ εκτυπωτή).

| Intent (Στόχος)                 | Επεξήγηση                                                                                                    |
|---------------------------------|----------------------------------------------------------------------------------------------------|
| Saturation (Κορε-<br>σμός)      | Διεξάγεται μετατροπή, χωρίς αλλαγή του τρέχοντος κορεσμού.                                                                                                    |
| Perceptual (Συγκε-<br>κριμένος) | Διεξάγεται μετατροπή ώστε να παραχθεί μια πιο φυσική οπτικά εικόνα. Αυτό το χαρακτηριστικό<br>χρειάζεται όταν χρησιμοποιείται ευρύτερη γκάμα χρωμάτων για τα δεδομένα εικόνας. |

| Intent (Στόχος)                                               | Επεξήγηση                                                                                                    |
|---------------------------------------------------------------|----------------------------------------------------------------------------------------------------|
| Relative<br>Colorimetric (Σχετι-<br>κή μέτρηση χρωμά-<br>των) | Διεξάγεται μετατροπή ώστε ένα σύνολο συντεταγμένων γκάμας χρωμάτων και συντεταγμένων<br>λευκού σημείου (θερμοκρασία χρώματος) στα αρχικά δεδομένα να συμφωνεί με τις αντίστοιχες<br>συντεταγμένες εκτύπωσής τους. Αυτό το χαρακτηριστικό χρησιμοποιείται για πολλούς τύπους<br>χρωματικής προσαρμογής.                                                                                                    |
| Absolute<br>Colorimetric (Από-<br>λυτη μέτρηση χρω-<br>μάτων) | Διεξάγεται μετατροπή ώστε να εκχωρούνται απόλυτες συντεταγμένες γκάμας χρωμάτων τόσο<br>στα αρχικά δεδομένα όσο και στα δεδομένα εκτύπωσης. Κατά συνέπεια, δεν διεξάγεται ρύθμιση<br>του τόνου χρωμάτων σε κανένα λευκό σημείο (ή θερμοκρασία χρώματος) για τα αρχικά δεδομένα<br>ή τα δεδομένα εκτύπωσης. Αυτό το χαρακτηριστικό χρησιμοποιείται για ειδικούς σκοπούς, όπως<br>έγχρωμη εκτύπωση λογότυπου. |

6

Ρυθμίστε άλλα στοιχεία, αν απαιτείται, και στη συνέχεια προχωρήστε στην εκτύπωση.

Με αυτήν την ενέργεια ολοκληρώνεται η παρούσα ενότητα.

# Διαχείριση χρώματος από πρόγραμμα οδήγησης εκτυπωτή (ColorSync (Συγχρονισμός χρώματος)) (Mac)

Διεξάγεται διαχείριση χρώματος από το πρόγραμμα οδήγησης εκτυπωτή. Η εφαρμογή πρέπει να υποστηρίζει τη λειτουργία ColorSync (Συγχρονισμός χρώματος). Κατά τη διεξαγωγή διαχείρισης χρώματος μέσω της επιλογής ColorSync (Συγχρονισμός χρώματος), χρησιμοποιήστε δεδομένα εικόνας που περιέχουν ενσωματωμένο προφίλ εισόδου.

1

Ορίστε τις επιλογές για τη ρύθμιση χρώματος μέσω της εφαρμογής.

Ανάλογα με τον τύπο της εφαρμογής, ορίστε τις ρυθμίσεις σύμφωνα με τον παρακάτω πίνακα.

| Λογισμικό εφαρμογής           | Ρυθμίσεις διαχείρισης χρώματος                      |
|-------------------------------|-----------------------------------------------------|
| Adobe Photoshop CS6/CC        | Printer Manages Colors (Διαχείριση χρωμάτων από τον |
| Adobe Photoshop Lightroom 4/5 | εκτυπωτη)                                           |
| Άλλες εφαρμογές               | No Color Adjustment (Χωρίς ρύθμιση χρώματος)        |

## Παράδειγμα του Adobe Photoshop CS6

2

Ανοίξτε την οθόνη Print Settings (Ρυθμίσεις εκτύπωσης).

Επιλέξτε Standard Printing (βασική εκτύπωση) από την επιλογή Color Management (Διαχείριση χρώματος). Επιλέξτε Printer Manages Colors (Διαχείριση χρωμάτων από τον εκτυπωτή) στη ρύθμιση Color Handling (Χειρισμός χρώματος).

| 00                   | Photoshop Print Settings                                                                                                    |
|----------------------|----------------------------------------------------------------------------------------------------|
|                      | At In x 8.264 In<br>Printer Setup<br>Printer: EPSON<br>Copies: 1 Print Settings<br>Layout:<br>Layout:                                                           |
|                      | Color Management     Armonia Remember to enable the printer's color     management in the print settings dialog box.     Color Handling: Printer Manages Colors |
|                      | Printer Profile: sRCB IEC61966-2.1    Printer Profile: sRCB IEC61966-2.1   Normal Printing                                                                      |
|                      | Rendering intent: Relative Colorimetric + Black Point Compensation                                                                                              |
|                      | V Position and Size     Position     ✓ Center Top: 0 Left: 0                                                                                                    |
| Match Print Colors G | Scale Print Size Scale: Height: Width: mut Warning Show Paper White Careful Date                                                                                |

Κάντε κλικ στην επιλογή **Print Settings (Ρυθμίσεις εκτύπωσης)** για να εμφανίσετε την οθόνη ρυθμίσεων του προγράμματος οδήγησης εκτυπωτή.

3 Επιλέξτε Color Matching (Χρωματική προσαρμογή) από τη λίστα και, στη συνέχεια, κάντε κλικ στην επιλογή ColorSync (Συγχρονισμός χρώματος). Κατόπιν επιλέξτε Profile (Προφίλ).

| Presets:     | Default Settings          | \$            |
|--------------|---------------------------|---------------|
| Copies:      | 1                         |               |
| Pages:       | • All                     |               |
|              | OFrom: 1 to:              | 1             |
| Paper Size:  | 210 x 297 mm (8.3 ‡       | 210 by 297 mm |
| Orientation: |                           |               |
|              | Color Matching            | <b>*</b> ]    |
| •            | ColorSync Off (No Color   | · Adjustment) |
| Profile: A   | utomatic                  | \$            |
| EPS          | ON SL-D700 Photo Paper (C | lossy)        |
|              |                           |               |
|              |                           |               |

Ρυθμίστε άλλα στοιχεία, αν απαιτείται, και στη συνέχεια προχωρήστε στην εκτύπωση.

Με αυτήν την ενέργεια ολοκληρώνεται η παρούσα ενότητα.

# Εκτύπωση χωρίς περιθώρια

Μπορείτε να εκτυπώνετε τα δεδομένα σας χωρίς περιθώρια (περιγράμματα).

## Τύποι εκτύπωσης χωρίς περιθώρια

Μπορείτε να εκτελείτε εκτύπωση χωρίς περιθώρια χρησιμοποιώντας τις δύο ακόλουθες μεθόδους: Auto Expand (Αυτόματη επέκταση) ή Retain Size (Διατήρηση μεγέθους). Για απλή εκτύπωση χωρίς περιθώρια, συνιστούμε την επιλογή **Auto Expand (Αυτόματη επέκταση)**. Για να αποφύγετε τη μεγέθυνση της εικόνας από το πρόγραμμα οδήγησης του εκτυπωτή, συνιστούμε την επιλογή **Retain Size (Διατήρηση μεγέθους)**.

## Auto Expand

Το πρόγραμμα οδήγησης εκτυπωτή μεγεθύνει τα δεδομένα εκτύπωσης σε ένα μέγεθος ελαφρώς μεγαλύτερο από το μέγεθος του χαρτιού και εκτυπώνει τη μεγεθυσμένη εικόνα. Τα τμήματα που βρίσκονται πέρα από τις άκρες του χαρτιού δεν εκτυπώνονται. Κατά συνέπεια, παράγεται μια εκτύπωση χωρίς περιθώρια.

Χρησιμοποιήστε ρυθμίσεις όπως η επιλογή Page Layout στις εφαρμογές για να ορίσετε το μέγεθος των δεδομένων εικόνας ως εξής.

- Αντιστοιχίστε το μέγεθος χαρτιού και τη ρύθμιση σελίδας στα δεδομένα εκτύπωσης.
- Αν η εφαρμογή διαθέτει ρυθμίσεις περιθωρίων, ορίστε τα περιθώρια ως 0 mm.
- Ορίστε το μέγεθος των δεδομένων εικόνας ώστε να αντιστοιχούν στο μέγεθος χαρτιού.

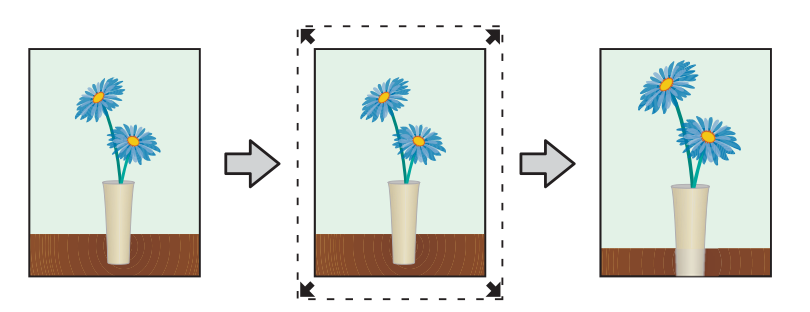

### **Retain Size**

Για να λάβετε εκτυπώσεις χωρίς περιθώρια, ορίστε στις εφαρμογές τα δεδομένα εκτύπωσης ως μεγαλύτερα από το πραγματικό μέγεθος χαρτιού. Το πρόγραμμα οδήγησης εκτυπωτή δεν μεγεθύνει τα δεδομένα εικόνας. Χρησιμοποιήστε ρυθμίσεις όπως η επιλογή Page Layout στις εφαρμογές για να ορίσετε το μέγεθος των δεδομένων εικόνας ως εξής.

- Ρυθμίστε τις σελίδες ώστε να έχουν σε όλες τις πλευρές πλάτος μεγαλύτερο κατά 1,69 mm από το μέγεθος χαρτιού που πρόκειται να εκτυπωθεί.
- Αν η εφαρμογή διαθέτει ρυθμίσεις περιθωρίων, ορίστε τα περιθώρια ως 0 mm.
- Ορίστε το μέγεθος των δεδομένων εικόνας ώστε να αντιστοιχούν στο μέγεθος χαρτιού.

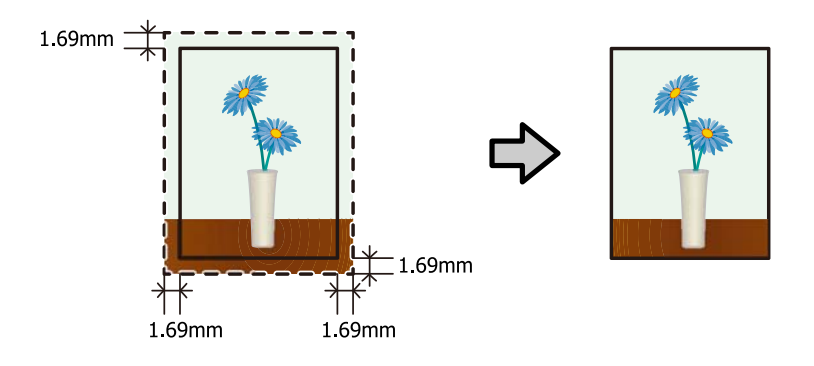

## Διαδικασία ρύθμισης

## Windows

1

2

3

Εμφανίστε την οθόνη Main (Κύριο) του προγράμματος οδήγησης εκτυπωτή.

2 «Οθόνη ρυθμίσεων (Windows)» στη σελίδα 13

Στην οθόνη Main (Κύριο), ορίστε τα απαραίτητα στοιχεία, όπως τα Paper Type (Τύπος χαρτιού) και Paper Size (Μέγεθος χαρτιού).

| Main                           |                                                             |
|--------------------------------|-------------------------------------------------------------|
| Print Settings -               | Photo Daner - Glosev >                                      |
| Image                          | Standard                                                    |
| Quality<br>Color<br>Management | Color Controls     No Color Adjustment     ICM     Advanced |
| Paper Size                     | 152 x 102 mm (6 x 4 in)                                     |
| Borderless                     |                                                             |
| Orientation                    | Copies                                                      |
| $\mathbf{A}$                   | Portrait      Landscape                                     |
|                                | Collate Reverse Order                                       |
|                                | Display Printer Status                                      |
|                                | Advanced Settings                                           |
|                                | Start SL Printer Maintenance Tool                           |
| Language                       | Auto Select   Reset Defaults Version X.X                    |

Επιλέξτε Borderless (Χωρίς περιθώρια).

| Printing Prefere    | ences                             |       |          | x   |
|---------------------|-----------------------------------|-------|----------|-----|
| 🚱 Main              |                                   |       |          |     |
| Print Settings      |                                   |       |          |     |
| Paper Type          | Photo Paper <glossy></glossy>     |       |          | •   |
| Image<br>Quality    | Standard                          |       |          | •   |
| Color<br>Management | Olor Controls No Color Adjustment | © ICM | Advanced | ł   |
| Damas Cine          | 152 x 102 mm (6 x 4 in)           |       |          | •   |
| Borderless          | Luto Expand   Expansion           | 1     |          | Ģ   |
|                     |                                   | Min   | Mid      | Max |

Δ Επιλέξτε τη ρύθμιση Auto Expand ή Retain Size ως μέθοδο για την εκτύπωση χωρίς περιθώρια.

Όταν έχει επιλεγεί η ρύθμιση Auto Expand, ρυθμίστε τον ολισθητήρα για να ορίσετε το βαθμό της μεγέθυνσης.

| 🖶 Printing Prefere                                                                    | ences                                                                                                    | × ) |  |
|---------------------------------------------------------------------------------------|----------------------------------------------------------------------------------------------------|-----|--|
| Print Settings<br>Paper Type<br>Image<br>Quality<br>Color<br>Management<br>Dance Sine | Photo Paper <glossy>         Standard            © Color Controls     No Color Adjustment         ISD::::::::::::::::::::::::::::::::::::</glossy> |     |  |
| Borderless                                                                            | Auto Expand   Expansion  Min Mid Max                                                                                                    |     |  |

#### Σημείωση:

Μετακινώντας τον ολισθητήρα προς την επιλογή **Mid** ή **Min**, μειώνεται η αναλογία μεγέθυνσης της εικόνας. Κατά συνέπεια, ενδέχεται να εμφανιστούν κάποια περιθώρια στις άκρες του χαρτιού, ανάλογα με το χαρτί και το περιβάλλον εκτύπωσης.

Ρυθμίστε άλλα στοιχεία, αν απαιτείται, και στη συνέχεια προχωρήστε στην εκτύπωση.

Με αυτήν την ενέργεια ολοκληρώνεται η παρούσα ενότητα.

## Mac

1

5

Εμφανίστε την οθόνη Main (Κύριο) του προγράμματος οδήγησης εκτυπωτή.

2 «Οθόνη ρυθμίσεων (Mac)» στη σελίδα 17

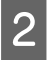

Επιλέξτε το μέγεθος εκτύπωσης και τη μέθοδο εκτύπωσης χωρίς περιθώρια από τη ρύθμιση Paper Size (Μέγεθος χαρτιού).

| and the second second se |                               |                                    |    |                                                                                                    |
|----------------------------------------------------------------------------------------------------|-------------------------------|------------------------------------|----|----------------------------------------------------------------------------------------------------|
| Printer:                                                                                                    | EPSON                         | 2 mm (4 x 6 in)                    | -  |                                                                                                    |
| Presets                                                                                                    | $102 \times 132$<br>127 × 172 | 8 mm (5 x 7 in)                    |    |                                                                                                    |
|                                                                                                    | 127 x 89                      | mm (5 x 3.5 in)                    |    |                                                                                                    |
| Copies                                                                                                    | 152 x 102                     | 2 mm (6 x 4 in)                    | •  |                                                                                                    |
| Pages                                                                                                    | 203 x 102<br>203 x 254        | 2 mm (8 x 4 in)<br>4mm (8 x 10 in) | •  |                                                                                                    |
| Paper Size                                                                                                    | / 210 x 29                    | 7 mm (8.3 x 11.7 in)               | >  | ✓ 210 x 297 mm (8.3 x 11.7 in)                                                                                 |
| Orientation                                                                                                    | Manage C                      | ustom Sizes                        |    | 210 x 297 mm (8.3 x 11.7 in) (Borderless (Auto Expan<br>210 x 297 mm (8.3 x 11.7 in) (Borderless (Retain Size) |
|                                                                                                    | Print Setti                   | ngs                                | \$ |                                                                                                    |
| P                                                                                                    | aper Type:                    | Photo Paper <glossy></glossy>      | 2  | \$                                                                                                    |
| Ima                                                                                                    | ge Quality:                   | Standard                           |    | \$                                                                                                    |
|                                                                                                    |                               | Borderless                         |    |                                                                                                    |
|                                                                                                    |                               |                                    |    |                                                                                                    |

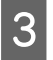

Όταν έχει επιλεγεί η ρύθμιση **Auto Expand** στην ενότητα Paper Size (Μέγεθος χαρτιού), επιλέξτε το βαθμό μεγέθυνσης.

| Image Quality: Standard | Paper Type:    | Photo Paper <glossy></glossy> |  |
|-------------------------|----------------|-------------------------------|--|
| Expansion Settings: Max | Image Quality: | Standard                      |  |
|                         | Ex             | pansion Settings: Max         |  |

#### Σημείωση:

Μετακινώντας τον ολισθητήρα προς την επιλογή **Mid** ή **Min**, μειώνεται η αναλογία μεγέθυνσης της εικόνας. Κατά συνέπεια, ενδέχεται να εμφανιστούν κάποια περιθώρια στις άκρες του χαρτιού, ανάλογα με το χαρτί και το περιβάλλον εκτύπωσης.

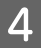

Ρυθμίστε άλλα στοιχεία, αν απαιτείται, και στη συνέχεια προχωρήστε στην εκτύπωση.

Με αυτήν την ενέργεια ολοκληρώνεται η παρούσα ενότητα.

# Εκτύπωση σε μη κανονικά μεγέθη χαρτιού

Μπορείτε να εκτυπώνετε σε μεγέθη χαρτιού που δεν περιλαμβάνονται στο πρόγραμμα οδήγησης εκτυπωτή. Μπορείτε να χρησιμοποιήσετε τον εκτυπωτή με χαρτί των ακόλουθων μεγεθών.

| Πλάτος * | 89, 102, 127, 152, 203, 210 mm |
|----------|--------------------------------|
| Μήκος    | 50 έως 1.000 mm                |

 \* Αν και μπορείτε να ορίσετε από 89 έως 210 mm σε Mac, τα μεγέθη χαρτιού που δεν υποστηρίζονται από αυτόν τον εκτυπωτή δεν μπορούν να εκτυπωθούν σωστά.

Σημαντικό:

Ανάλογα με την εφαρμογή, ενδέχεται να περιορίζονται τα μεγέθη εκτύπωσης.

## Διαδικασία ρύθμισης

## Windows

1

Εμφανίστε την οθόνη **Main (Κύριο)** του προγράμματος οδήγησης εκτυπωτή.

27 «Βασικές μέθοδοι εκτύπωσης (Windows)» στη σελίδα 20

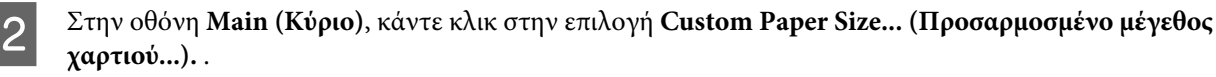

| -                   | Printing Preferences                                        |
|---------------------|-------------------------------------------------------------|
| Main                |                                                             |
| Print Settings      |                                                             |
| Paper Type          | Photo Paper <glossy></glossy>                               |
| Image<br>Quality    | Standard                                                    |
| Color<br>Management | Color Controls     No Color Adjustment     ICM     Advanced |
| Paper Size          | 152 x 102 mm (6 x 4 in) Custom Paper Size                   |
| Borderless          | Auto Expand   Expansion                                     |
|                     | Min Mid Max                                                 |

3 Στην οθόνη User Defined Paper Size (Μέγεθος χαρτιού ορισμένο από το χρήστη), εισαγάγετε Paper Size Name (Όνομα μεγέθους χαρτιού), ορίστε το μέγεθος χαρτιού και, στη συνέχεια, κάντε κλικ στην επιλογή Save (Αποθήκευση).

| User Defined Sample Paper Width 5.98  Paper Length 3.50  (3.50 - 39.37) Unit mm  in m in m in m in the inthe interval and inthe inthe inthe inthe inthe interval and inthe interval and inthe interval and interval and int | Paper Size   | Paper Size Name                    |
|----------------------------------------------------------------------------------------------------|--------------|------------------------------------|
| Paper Width 5.98   Paper Length 3.50   (3.50 - 39.37)  Unit  mm  m  m  m  m  m  m                                                                                                    | User Defined | Sample                             |
| Paper Length 3.50 🔄 (3.50 - 39.37)<br>Unit<br>mm (() inch                                                                                                    |              | Paper Width 5.98                   |
| Unit<br>mm ((e)) inch                                                                                                    |              | Paper Length 3.50 🚖 (3.50 - 39.37) |
|                                                                                                    |              | Unit<br>O mm  (i) inch             |

#### Σημείωση:

- Για να αλλάξετε το καταχωρημένο μέγεθος χαρτιού, επιλέξτε το όνομα μεγέθους χαρτιού από τη λίστα στα αριστερά.
- Για να διαγράψετε ένα καταχωρημένο μέγεθος χαρτιού, επιλέξτε το όνομα μεγέθους χαρτιού από τη λίστα στα αριστερά και, στη συνέχεια, κάντε κλικ στην επιλογή Delete (Διαγραφή).
- Μπορείτε να καταχωρίσετε έως 30 μεγέθη χαρτιού.

## 4 Κάντε κλικ στο ΟΚ.

Το μέγεθος που έχετε εισάγει στο πλαίσιο λίστας μεγέθους χαρτιού καταχωρείται.

Στη συνέχεια, μπορείτε να πραγματοποιήσετε εκτυπώσεις κανονικά.

## Mac

1

Εμφανίστε την οθόνη Page Setup (Ρύθμιση σελίδας) του προγράμματος οδήγησης εκτυπωτή.

2 «Οθόνη ρυθμίσεων (Mac)» στη σελίδα 17

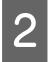

3

Επιλέξτε Manage Custom Sizes (Διαχείριση προσαρμοσμένων μεγεθών) από τη ρύθμιση Paper Size (Μέγεθος χαρτιού).

| Printer     |                                      |                                  |        |
|-------------|--------------------------------------|----------------------------------|--------|
| rinter.     | EPSON                                | -0.756                           | +      |
| Proceto     | 102 x 152                            | 2 mm (4 x 6 in)                  | •      |
| riesets     | 127 x 178                            | 8 mm (5 x 7 in)                  |        |
| Conies      | 127 X 89                             | mm $(5 \times 3.5 \text{ in})$   |        |
| copies      | $152 \times 102$<br>202 $\times 102$ | 2 mm (6 x 4 m)<br>2 mm (8 x 4 m) |        |
| Pages       | 203 x 254                            | 4mm (8 x 10 in)                  |        |
|             | 203 x 30                             | 5 mm (8 x 12 in)                 |        |
| Paper Size  | ✓ 210 x 297                          | 7 mm (8.3 x 11.7 in)             | ▶ im   |
|             |                                      |                                  |        |
| Orientation | Manage C                             | Custom Sizes                     |        |
|             |                                      |                                  |        |
|             | Print Setti                          | ngs                              | \$     |
|             |                                      |                                  |        |
| F           | aper Type:                           | Photo Paper <glossy></glossy>    | *      |
| Ima         | ge Quality:                          | Standard                         | \$     |
|             |                                      |                                  |        |
|             |                                      | Borderless                       |        |
|             | Exp                                  | Borderless                       | Å      |
|             | Exp                                  | ansion Settings: Max             | Å<br>T |
|             | Exp                                  | Borderless                       | Å      |
|             | Exp                                  | Borderiess                       | \$     |
|             | Exp                                  | Borderiess                       | Å      |
|             | Exp                                  | Borderiess                       | ¢      |

Κάντε κλικ στο + και στη συνέχεια εισαγάγετε ένα όνομα για το νέο μέγεθος χαρτιού.

|               | Custom Paper Sizes           |                          |                |
|---------------|------------------------------|--------------------------|----------------|
|               | Paper Size:<br>Non-Printable | 0 mm<br>Width<br>e Area: | 0 mm<br>Height |
|               | User Defined                 | đ                        | ÷.             |
|               | 0 mm<br>Left                 | 0 mm<br>Top<br>0 mm      | 0 mm<br>Right  |
| + - Duplicate |                              | Bottom                   |                |
| ?             |                              | Cancel                   | ОК             |

4 Καταχωρίστε τις τιμές Width (Πλάτος) και Height (Υψος) για τη ρύθμιση Paper Size (Μέγεθος χαρτιού), καθώς και τα περιθώρια και, στη συνέχεια, κάντε κλικ στο ΟΚ.

Ρυθμίστε το εύρος μεγέθους χαρτιού και τα περιθώρια του εκτυπωτή, ανάλογα με τη μέθοδο εκτύπωσης.

| MPLE | Paper Size:   | 210 mm<br>Width | 297 mm<br>Height |
|------|---------------|-----------------|------------------|
|      | Non-Printable | e Area:         |                  |
|      | User Define   | d               | \$               |
|      |               | 6 mm            |                  |
|      | 6 mm          | Тор             | 6 mm             |
|      | Left          | 14 mm           | Right            |
|      |               | Bottom          |                  |

#### Σημείωση:

- Για να επεξεργαστείτε ένα αποθηκευμένο προσαρμοσμένο μέγεθος, επιλέξτε το όνομά του από τη λίστα στα αριστερά της οθόνης Custom Paper Sizes (Προσαρμοσμένα μεγέθη χαρτιού).
- Για να αντιγράψετε ένα αποθηκευμένο προσαρμοσμένο μέγεθος, επιλέξτε το μέγεθος από τη λίστα στα αριστερά και κάντε κλικ στην επιλογή Duplicate (Διπλότυπο).
- Για να αντιγράψετε ένα αποθηκευμένο προσαρμοσμένο μέγεθος, επιλέξτε το από τη λίστα στα αριστερά και κάντε κλικ στην επιλογή –.
- Η ρύθμιση του προσαρμοσμένου μεγέθους χαρτιού διαφέρει ανάλογα με την έκδοση του λειτουργικού συστήματος. Για λεπτομέρειες, δείτε την τεκμηρίωση του λειτουργικού σας συστήματος.

#### Κάντε κλικ στο ΟΚ.

5

Μπορείτε να επιλέξετε το μέγεθος χαρτιού που αποθηκεύσατε από το αναδυόμενο μενού Paper Size.

Στη συνέχεια, μπορείτε να πραγματοποιήσετε εκτυπώσεις κανονικά.

Αντιμετώπιση προβλημάτων

# Αντιμετώπιση προβλημάτων

## Σημείωση:

Για προβλήματα που δεν σχετίζονται με το πρόγραμμα οδήγησης εκτυπωτή, δείτε το έγγραφο «Οδηγός λειτουργίας».

2 «Οδηγός λειτουργίας» - «Αντιμετώπιση προβλημάτων»

# Όταν εμφανίζεται ένα μήνυμα σφάλματος

Όταν εμφανίζεται ένα μήνυμα σφάλματος, ελέγξτε τη λύση στην οθόνη και λάβετε τα απαιτούμενα μέτρα.

# Δεν είναι δυνατή η εκτύπωση (επειδή ο εκτυπωτής δεν λειτουργεί)

| Αιτία                                                          | Ενδεδειγμένη ενέργεια                                                                                                    |  |  |
|----------------------------------------------------------------|----------------------------------------------------------------------------------------------------|--|--|
| Το πρόγραμμα οδήγησης εκτυπωτή δεν<br>έχει εγκατασταθεί σωστά. | Εμφανίζεται το εικονίδιο αυτού του εκτυπωτή στο φάκελο Devices and<br>Printers (Συσκευές και εκτυπωτές), Printers and Faxes (Εκτυπωτές και φαξ);                                                                                                    |  |  |
|                                                                | 🗅 Ναι                                                                                                    |  |  |
|                                                                | Το πρόγραμμα οδήγησης εκτυπωτή έχει εγκατασταθεί. Δείτε το επόμενο<br>στοιχείο: «Ο εκτυπωτής δεν έχει συνδεθεί σωστά στον υπολογιστή».                                                                                                    |  |  |
|                                                                | Όχι (Ένα εικονίδιο εμφανίζεται κάτω από το στοιχείο "Unspecified (Μη ορισμένο)")                                                                                                    |  |  |
|                                                                | Προβείτε στις εξής ενέργειες:                                                                                                    |  |  |
|                                                                | (1)Κάντε κλικ στις επιλογές Start (Έναρξη) - Control Panel (Πίνακας<br>ελέγχου) - Hardware and Sound (Υλικό και ήχος) - Device Manager<br>(Διαχείριση συσκευών) - Other devices (Άλλες συσκευές).                                                                            |  |  |
|                                                                | (2)Κάντε δεξί κλικ στο <b>EPSON SL-D800 series</b> και, στη συνέχεια, κάντε κλικ<br>στην επιλογή <b>Update Driver Software (Ενημέρωση λογισμικού</b><br>προγράμματος οδήγησης).                                                                                              |  |  |
|                                                                | (3)Κάντε κλικ στην επιλογή Search automatically for updated driver<br>software (Αυτόματη αναζήτηση για ενημερωμένο λογισμικό<br>προγράμματος οδήγησης).                                                                                                    |  |  |
|                                                                | (4)Αφότου ενημερωθεί το λογισμικό του προγράμματος οδήγησης, κάντε<br>κλικ στην επιλογή <b>Close (Κλείσιμο)</b> .                                                                                                    |  |  |
|                                                                | (5)Ανατρέξτε στον οδηγό "Maintenance Tool Operation Guide (Οδηγός<br>λειτουργίας εργαλείου συντήρησης)" και καταχωρίστε τον εκτυπωτή.                                                                                                    |  |  |
|                                                                | Εάν το πρόγραμμα οδήγησης του εκτυπωτή δεν έχει εγκατασταθεί ακόμα<br>μετά την παραπάνω διαδικασία, εγκαταστήστε το πρόγραμμα οδήγησης του<br>εκτυπωτή ξανά.                                                                                                    |  |  |
|                                                                | <b>Συμφωνεί η ρύθμιση θύρας εκτυπωτή με τη θύρα σύνδεσης του εκτυπωτή;</b><br>Ελέγξτε τη θύρα του εκτυπωτή.                                                                                                    |  |  |
|                                                                | Κάντε κλικ στην καρτέλα <b>Port (Θύρα)</b> στην οθόνη Properties του εκτυπωτή και<br>ελέγξτε αν έχει οριστεί η θύρα του εκτυπωτή με το συγκεκριμένο όνομα.                                                                                                    |  |  |
|                                                                | Αν δεν υποδεικνύεται, το πρόγραμμα οδήγησης εκτυπωτή δεν έχει εγκατασταθεί<br>σωστά.                                                                                                    |  |  |
|                                                                | Διαγράψτε το πρόγραμμα οδήγησης εκτυπωτή και εγκαταστήστε το ξανά.                                                                                                    |  |  |
| Ο εκτυπωτής δεν επικοινωνεί με τον υπο-                        | Είναι σωστά συνδεδεμένο το καλώδιο;                                                                                                    |  |  |
| λογιστή.                                                       | Επιβεβαιώστε ότι το καλώδιο διασύνδεσης είναι σταθερά συνδεδεμένο και στην<br>υποδοχή σύνδεσης του εκτυπωτή και στον υπολογιστή. Επίσης, βεβαιωθείτε ότι<br>το καλώδιο δεν έχει κοπεί ή καμφθεί. Αν διαθέτετε εφεδρικό καλώδιο, δοκιμάστε<br>σύνδεση με το εφεδρικό καλώδιο. |  |  |
| Έχει σημειωθεί σφάλμα στον εκτυπωτή.                           | Ελέγξτε τις λυχνίες στον εκτυπωτή και το μήνυμα που εμφανίζεται στην<br>οθόνη.                                                                                                    |  |  |
|                                                                | Για τη λύση, δείτε το έγγραφο «Οδηγός λειτουργίας».                                                                                                    |  |  |

## Αντιμετώπιση προβλημάτων

| Αιτία                                              | Ενδεδειγμένη ενέργεια                                                                                                    |
|----------------------------------------------------|----------------------------------------------------------------------------------------------------|
| Η εκτύπωση διακόπτεται στον εκτυπωτή.              | Μήπως η κατάσταση της ουράς εκτύπωσης είναι Pause (Παύση);                                                                                                    |
|                                                    | Αν διακόψετε την εκτύπωση ή αν διακοπεί η εκτύπωση στον εκτυπωτή εξαιτίας<br>ενός σφάλματος, η ουρά εκτύπωσης εισέρχεται στην κατάσταση <b>Pause (Παύση)</b> .<br>Σε αυτήν την κατάσταση δεν είναι δυνατή η εκτύπωση.                                                                                                    |
|                                                    | Κάντε διπλό κλικ στο εικονίδιο του εκτυπωτή στο φάκελο <b>Devices and Printers</b><br>(Συσκευές και εκτυπωτές) ή Printers and Faxes (Εκτυπωτές και φαξ). Αν έχει<br>πραγματοποιηθεί παύση της εκτύπωσης, ανοίξτε το μενού Printer (Εκτυπωτής)<br>και εκκαθαρίστε το πλαίσιο ελέγχου <b>Pause (Παύση)</b> .                                                                                                    |
| Ο εκτυπωτής βρίσκεται σε κατάσταση<br>αποσύνδεσης. | <ul> <li>Έχει εισέλθει ο υπολογιστής σε κατάσταση αναστολής λειτουργίας;</li> <li>Μην επιτρέπετε στον υπολογιστή να εισέλθει σε κατάσταση αναστολής λειτουργίας. Όταν ο υπολογιστής τεθεί σε κατάσταση αναστολής λειτουργίας, ο εκτυπωτής ενδέχεται να τεθεί εκτός σύνδεσης.</li> <li>Εάν ο εκτυπωτής τεθεί εκτός σύνδεσης, επανεκκινήστε τον υπολογιστή σας. Εάν ο εκτυπωτής εξακολουθεί να είναι εκτός σύνδεσης ακόμα και μετά την επανεκκίνηση του υπολογιστή σας, απενεργοποιήστε και ενεργοποιήστε ξανά τον εκτυπωτή.</li> </ul> |

# Ο εκτυπωτής παράγει θορύβους όπως όταν εκτυπώνει, αλλά δεν εκτυπώνεται τίποτα

| Αιτία                                                        | Ενδεδειγμένη ενέργεια                                                                                                    |
|--------------------------------------------------------------|----------------------------------------------------------------------------------------------------|
| Η κεφαλή εκτύπωσης κινείται, αλλά δεν<br>εκτυπώνεται τίποτα. | <b>Επιβεβαιώστε ότι ο εκτυπωτής λειτουργεί.</b><br>Δείτε το έγγραφο «Οδηγός λειτουργίας εργαλείου συντήρησης» για να<br>εκτυπώσετε ένα μοτίβο ελέγχου ακροφυσίων και, στη συνέχεια, ελέγξτε τις<br>λειτουργίες και την κατάσταση του εκτυπωτή.                         |
| Το μοτίβο ελέγχου ακροφυσίων δεν εκτυ-<br>πώνεται σωστά.     | <b>Εκτελέστε καθαρισμό κεφαλής.</b><br>Τα ακροφύσια ενδέχεται να είναι αποφραγμένα. Δείτε το έγγραφο «Οδηγός<br>λειτουργίας εργαλείου συντήρησης» για να εκτελέσετε καθαρισμό κεφαλής και,<br>στη συνέχεια, δοκιμάστε να εκτυπώσετε ξανά το μοτίβο ελέγχου ακροφυσίων. |

# Προβλήματα με την ποιότητα εκτύπωσης/τα αποτελέσματα εκτύπωσης

| Αιτία                                                           | Ενδεδειγμένη ενέργεια                                                                                                    |
|-----------------------------------------------------------------|----------------------------------------------------------------------------------------------------|
| Η ποιότητα εκτύπωσης είναι ανεπαρκής,                           | Μήπως είναι αποφραγμένα τα ακροφύσια της κεφαλής εκτύπωσης;                                                                                                    |
| ανομοιόμορφη, πολύ αχνή ή πολύ σκου-<br>ρόχρωμη.                | Αν τα ακροφύσια είναι αποφραγμένα, συγκεκριμένα ακροφύσια δεν εκτοξεύουν<br>μελάνι και η ποιότητα εκτύπωσης υποβαθμίζεται. Δείτε το έγγραφο «Οδηγός<br>λειτουργίας εργαλείου συντήρησης» για να εκτελέσετε έναν έλεγχο ακροφυσίων.                                                                                               |
|                                                                 | Είναι σωστές οι ρυθμίσεις της επιλογής Paper Type;                                                                                                    |
|                                                                 | Βεβαιωθείτε ότι η ρύθμιση <b>Paper Type (Τύπος χαρτιού)</b> στην οθόνη <b>Main</b><br>( <b>Κύριο)</b> του προγράμματος οδήγησης του εκτυπωτή αντιστοιχεί στον τύπο<br>χαρτιού στο οποίο εκτυπώνετε.                                                                                                    |
|                                                                 | Μήπως συγκρίνετε το αποτέλεσμα της εκτύπωσης με την εικόνα που<br>εμφανίζεται στην οθόνη;                                                                                                    |
|                                                                 | Καθώς οι οθόνες και οι εκτυπωτές παράγουν χρώματα με διαφορετικό τρόπο, τα<br>εκτυπωμένα χρώματα δεν αντιστοιχούν πάντα απολύτως στα χρώματα που<br>εμφανίζονται επί της οθόνης.                                                                                                    |
| Το χρώμα δεν είναι ακριβώς ίδιο με αυτό<br>ενός άλλου εκτυπωτή. | Τα χρώματα διαφέρουν ανάλογα με τον τύπο του εκτυπωτή, λόγω των<br>χαρακτηριστικών κάθε εκτυπωτή.                                                                                                    |
|                                                                 | Καθώς τα μελάνια, τα προγράμματα οδήγησης εκτυπωτή και τα προφίλ εκτυπωτή<br>αναπτύσσονται για κάθε μοντέλο εκτυπωτή, τα χρώματα που εκτυπώνονται από<br>διαφορετικά μοντέλα εκτυπωτών δεν είναι ακριβώς ίδια.                                                                                                    |
| Η εκτύπωση δεν έχει τη σωστή θέση στο                           | Έχετε καθορίσει την περιοχή εκτύπωσης;                                                                                                    |
| χαρτί.                                                          | Ελέγξτε την περιοχή εκτύπωσης στις ρυθμίσεις της εφαρμογής και στον<br>εκτυπωτή.                                                                                                    |
|                                                                 | Είναι σωστές οι ρυθμίσεις του μεγέθους χαρτιού;                                                                                                    |
|                                                                 | Αν η επιλογή που έχει οριστεί για τη ρύθμιση <b>Paper Size</b> στο πρόγραμμα<br>οδήγησης εκτυπωτή δεν αντιστοιχεί στο μέγεθος χαρτιού (πλάτος) που έχει<br>τοποθετηθεί στον εκτυπωτή, η εκτύπωση ενδέχεται να μην βρίσκεται στη σωστή<br>θέση ή κάποια από τα δεδομένα μπορεί να εκτυπώνονται πέρα από τις άκρες του<br>χαρτιού. |
|                                                                 | Ελέγξτε τη ρύθμιση <b>Paper Size (Μέγεθος χαρτιού)</b> στην οθόνη <b>Main (Κύριο)</b> του<br>προγράμματος οδήγησης του εκτυπωτή.                                                                                                    |
| Εμφανίζονται περιθώρια στην εκτύπωση<br>χωρίς περιθώρια.        | <b>Είναι σωστές οι ρυθμίσεις για τα δεδομένα εκτύπωσης στην εφαρμογή;</b><br>Βεβαιωθείτε ότι είναι σωστές οι ρυθμίσεις χαρτιού στην εφαρμογή, καθώς και στο<br>πρόγραμμα οδήγησης εκτυπωτή.                                                                                                    |
|                                                                 | 🖅 «Εκτύπωση χωρίς περιθώρια» στη σελίδα 43                                                                                                    |

Ενημέρωση προγράμματος οδήγησης εκτυπωτή (Windows)

# Ενημέρωση προγράμματος οδήγησης εκτυπωτή (Windows)

Ακολουθήστε την παρακάτω διαδικασία για να ενημερώσετε το πρόγραμμα οδήγησης του εκτυπωτή.

## Σημαντικό:

2

3

- Συνδέστε όλους τους εκτυπωτές και ενεργοποιήστε την τροφοδοσία.
- Πρέπει να συνδεθείτε ως χρήστης με προνόμια διαχειριστή.
- Αν ζητηθεί κωδικός πρόσβασης διαχειριστή ή επιβεβαίωση, καταχωρίστε τον κωδικό πρόσβασης και, κατόπιν, συνεχίστε με το χειρισμό.

Απενεργοποιήστε τον εκτυπωτή και, στη συνέχεια, συνδέστε τον εκτυπωτή σε έναν υπολογιστή με ένα καλώδιο USB.

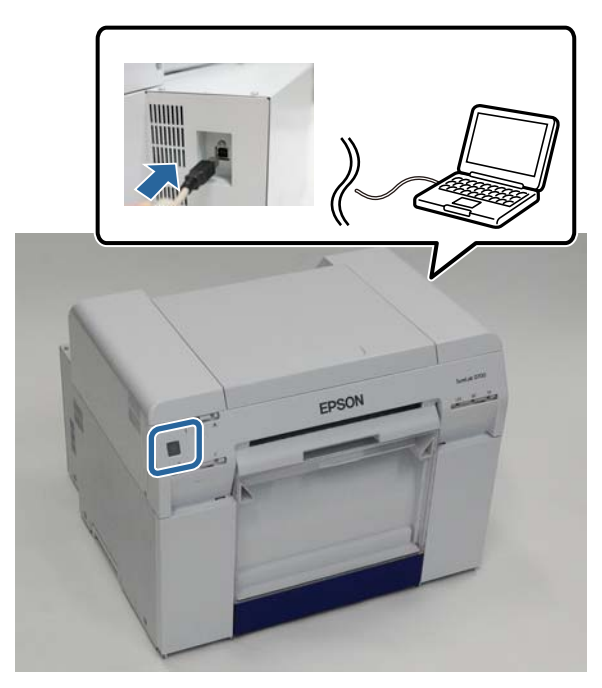

Εισαγάγετε το δίσκο του λογισμικού και, στη συνέχεια, κάντε διπλό κλικ στο αρχείο Setup.exe στο φάκελο SystemApplication - Windows.

Όταν εμφανιστεί η παρακάτω οθόνη, κάντε κλικ στην επιλογή Yes (Nai).

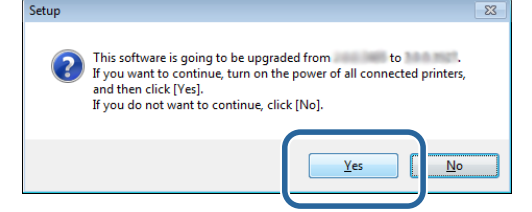

Για την εγκατάσταση, ακολουθήστε τις οδηγίες που εμφανίζονται στην οθόνη.

## Ενημέρωση προγράμματος οδήγησης εκτυπωτή (Windows)

5 Όταν ολοκληρωθεί η εγκατάσταση του προγράμματος οδήγησης εκτυπωτή, ενημερώστε τις πληροφορίες για το χαρτί (καταχωρίστε πληροφορίες για ένα αρχείο τύπου χαρτιού στον εκτυπωτή).

Εκτελέστε τα βήματα 4 έως 10 στο "Installing the Printer Driver (Windows) [Εγκατάσταση του προγράμματος οδήγησης του εκτυπωτή (Windows)]".

23 «Εγκατάσταση του προγράμματος οδήγησης εκτυπωτή (Windows)» στη σελίδα 6

Ενημέρωση του προγράμματος οδήγησης εκτυπωτή (Mac)

# Ενημέρωση του προγράμματος οδήγησης εκτυπωτή (Mac)

Ακολουθήστε την ίδια διαδικασία με αυτή της εγκατατάστασης του προγράμματος οδήγησης του εκτυπωτή.

🖅 «Εγκατάσταση του προγράμματος οδήγησης εκτυπωτή (Mac)» στη σελίδα 10

Κατάργηση εγκατάστασης του προγράμματος οδήγησης εκτυπωτή (Windows)

# Κατάργηση εγκατάστασης του προγράμματος οδήγησης εκτυπωτή (Windows)

#### Σημείωση:

2

3

- Πρέπει να συνδεθείτε ως χρήστης με προνόμια διαχειριστή.
- Στα Windows 7/Windows 8, αν ζητηθεί κωδικός πρόσβασης διαχειριστή ή επιβεβαίωση, καταχωρίστε τον κωδικό πρόσβασης και, κατόπιν, συνεχίστε με το χειρισμό.

Από την επιλογή Control Panel (Πίνακας Ελέγχου), κάντε κλικ στην επιλογή Uninstall program (Κατάργηση εγκατάστασης προγράμματος) (ή Add or remove programs (Προσθαφαίρεση προγραμμάτων)).

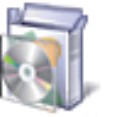

## Programs Uninstall a program

Επιλέξτε "EPSON SL-D800 Series Software" ως το λογισμικό που θέλετε να απεγκαταστήσετε και, στη συνέχεια, κάντε κλικ στην επιλογή **Uninstall (Κατάργηση εγκατάστασης)** (ή **Del (Διαγραφή)**).

| And the local data and                                                             | store of last a factor of Poster a                                                                                                    |                                                                                                    |                             |                                         |  |
|------------------------------------------------------------------------------------|----------------------------------------------------------------------------------------------------|----------------------------------------------------------------------------------------------------|-----------------------------|-----------------------------------------|--|
| 😋 🕞 🗢 🧱 🕨 Control Panel 🕨                                                          | Programs    Programs and Features                                                                                                    |                                                                                                    | <b>▼</b> 4                  | Search Pro 🔎                            |  |
| Control Panel Home<br>View installed updates<br>Turn Windows features on or<br>off | Uninstall or change a program<br>To uninstall a program, select it from the list and then click Uninstall, Change, or Repair.                                                                                                    |                                                                                                    |                             |                                         |  |
|                                                                                    |                                                                                                    |                                                                                                    |                             |                                         |  |
| (                                                                                  | EPSON Software                                                                                                    | ALMONE CONTRACTORS                                                                                                    | 5/29/2013                   | 63.5 MB 1.0.0.                          |  |
|                                                                                    | H-TADIT-+Mickerson                                                                                                    |                                                                                                    | 15002                       |                                         |  |
|                                                                                    |                                                                                                    |                                                                                                    |                             |                                         |  |
|                                                                                    | and the doors and the second of the second                                                                                                    | and the second second se                                                                                                    |                             | COMPANY COMPANY                         |  |
|                                                                                    | Thread of Plant and Income (C. Arabit 271)                                                                                                    | Constant Street Street                                                                                                    |                             | 100000000000000000000000000000000000000 |  |
|                                                                                    | Throad in Party - South 12                                                                                                    | CONTRACTOR DE LA CONTRACTOR DE LA CONTRACT | 1000 C                      | 120209011-022                           |  |
|                                                                                    | The second second second second second second second second second second second second second second second se                                                                                                    | Company of the second second se                                                                                                    |                             |                                         |  |
|                                                                                    | - international Party on Comparison                                                                                                    | Company of the second second se                                                                                                    | 1000000000                  | 100000000000000000000000000000000000000 |  |
|                                                                                    | Laborate (MITP)                                                                                                    | 1000                                                                                                    |                             | - HERRICH HERRICH                       |  |
|                                                                                    | - Martineson - All Diversion - Annual Collinson                                                                                                    | 1 Telephone and the second second                                                                                                    |                             | 1000011000                              |  |
|                                                                                    | Micheles Micheles Micheles Micheles Micheles                                                                                                    | Contraction of the second second second second second second second second second second second second second s                                                                                                    | 10000000                    | 1000001-020                             |  |
|                                                                                    | Michael Contractory and Contractory                                                                                                    |                                                                                                    |                             | THE REPORT OF                           |  |
|                                                                                    | The address of the second second seco | Contractor Section and the                                                                                                    | 1000000000                  | 10000                                   |  |
|                                                                                    | Michael Charges - Consecutive -                                                                                                    | Reported Scott Sector                                                                                                    | 15/10/201                   | 0080030800                              |  |
|                                                                                    | Michelet Thates a the section of the                                                                                                    | Concerned Sold Sector                                                                                                    | and the state of the second | 2 1997 (1997)                           |  |
|                                                                                    | Michelet Charges - Street Michelet - Street                                                                                                    | HERCHARD S. C. DOWN                                                                                                    |                             | 1000001-0-02011                         |  |
|                                                                                    | Michelet Chapter - Street Michelet - Street                                                                                                    | Reported Sold Sectors                                                                                                    |                             | 1008003-0201                            |  |
|                                                                                    | Micheland Villager                                                                                                    | Protocol Cold Cold Cold Cold Cold Cold Cold Co                                                                                                    | 10007105-00                 | 1000800-0000-                           |  |
|                                                                                    | where the set of the set of the s | Contract of the last                                                                                                    |                             | · · · · · · · · · · · · · · · · · · ·   |  |
|                                                                                    | Product version:<br>Size:                                                                                                    | 1.0.0.1364<br>63.5 MB                                                                                                    |                             |                                         |  |

Για να συνεχίσετε, ακολουθήστε τις οδηγίες που εμφανίζονται στην οθόνη.

Όταν εμφανιστεί το μήνυμα επιβεβαίωσης διαγραφής, κάντε κλικ στο Yes (Nai).

Το εργαλείο συντήρησης και το πρόγραμμα οδήγησης εκτυπωτή καταργούνται ταυτόχρονα.

Σε περίπτωση επανεγκατάστασης του προγράμματος οδήγησης εκτυπωτή, επανεκκινήστε τον υπολογιστή.

Κατάργηση εγκατάστασης του προγράμματος οδήγησης εκτυπωτή (Mac)

# Κατάργηση εγκατάστασης του προγράμματος οδήγησης εκτυπωτή (Mac)

Για να καταργήσετε την εγκατάσταση του προγράμματος οδήγησης εκτυπωτή, χρησιμοποιήστε το «Πρόγραμμα κατάργησης εγκατάστασης».

## Λήψη του προγράμματος κατάργησης εγκατάστασης

Πραγματοποιήστε λήψη του προγράμματος κατάργησης εγκατάστασης από τον ιστότοπο της Epson.

### http://www.epson.com/

### Διαδικασία

Χρήση του Προγράμματος κατάργησης εγκατάστασης Ακολουθήστε τις οδηγίες στην ιστοσελίδα της Epson.